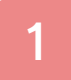

# Información importante

# Información básica

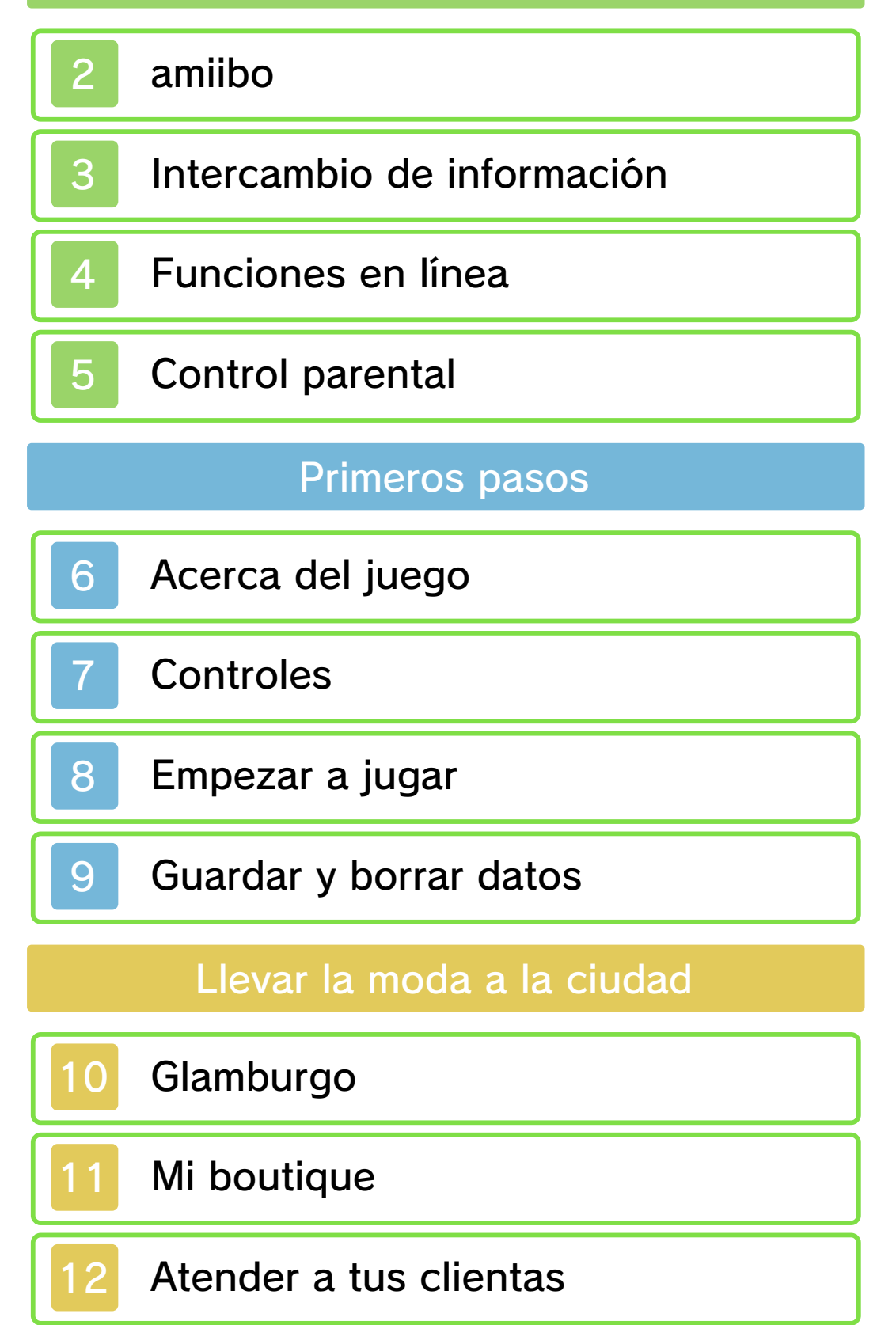

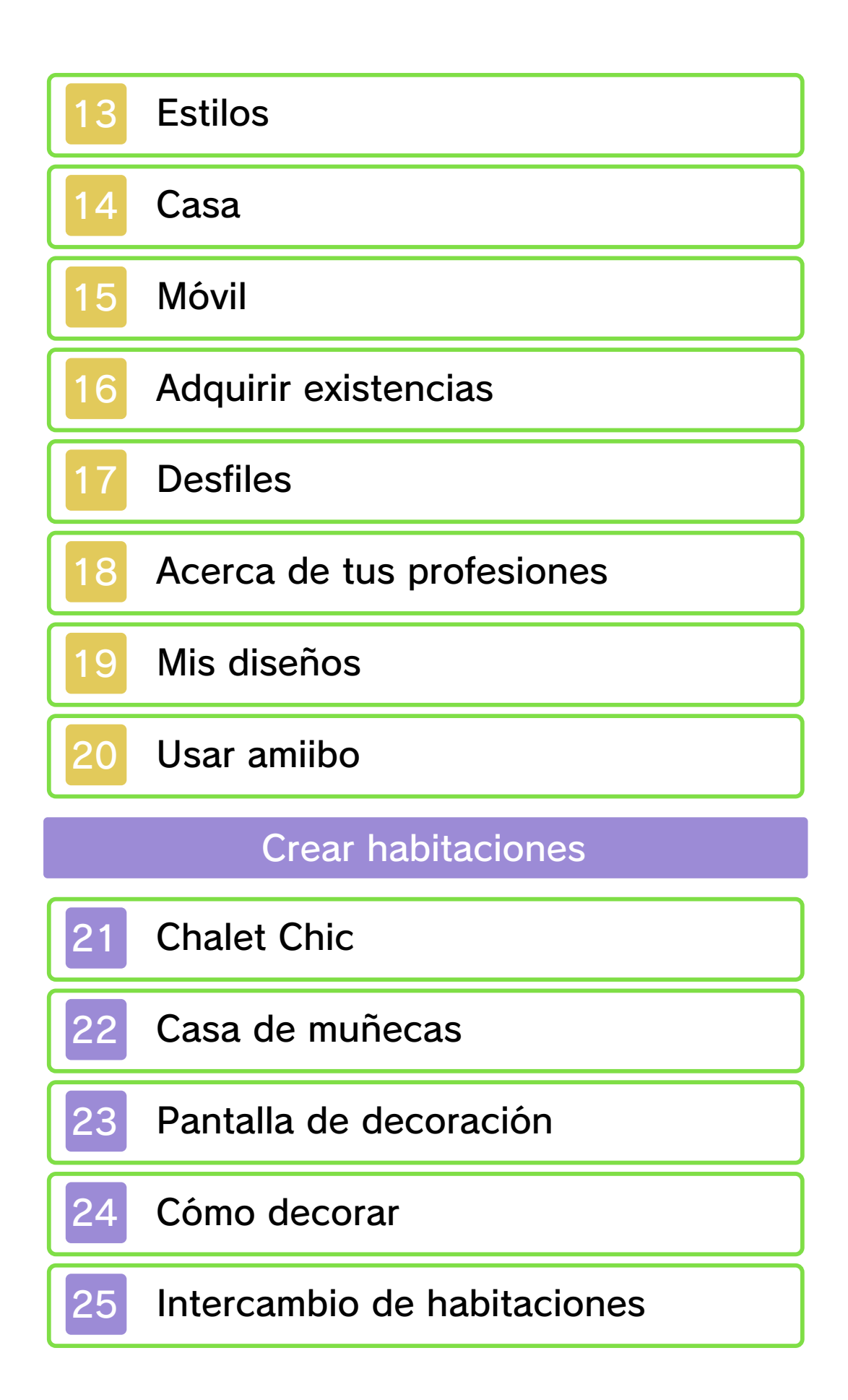

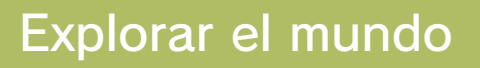

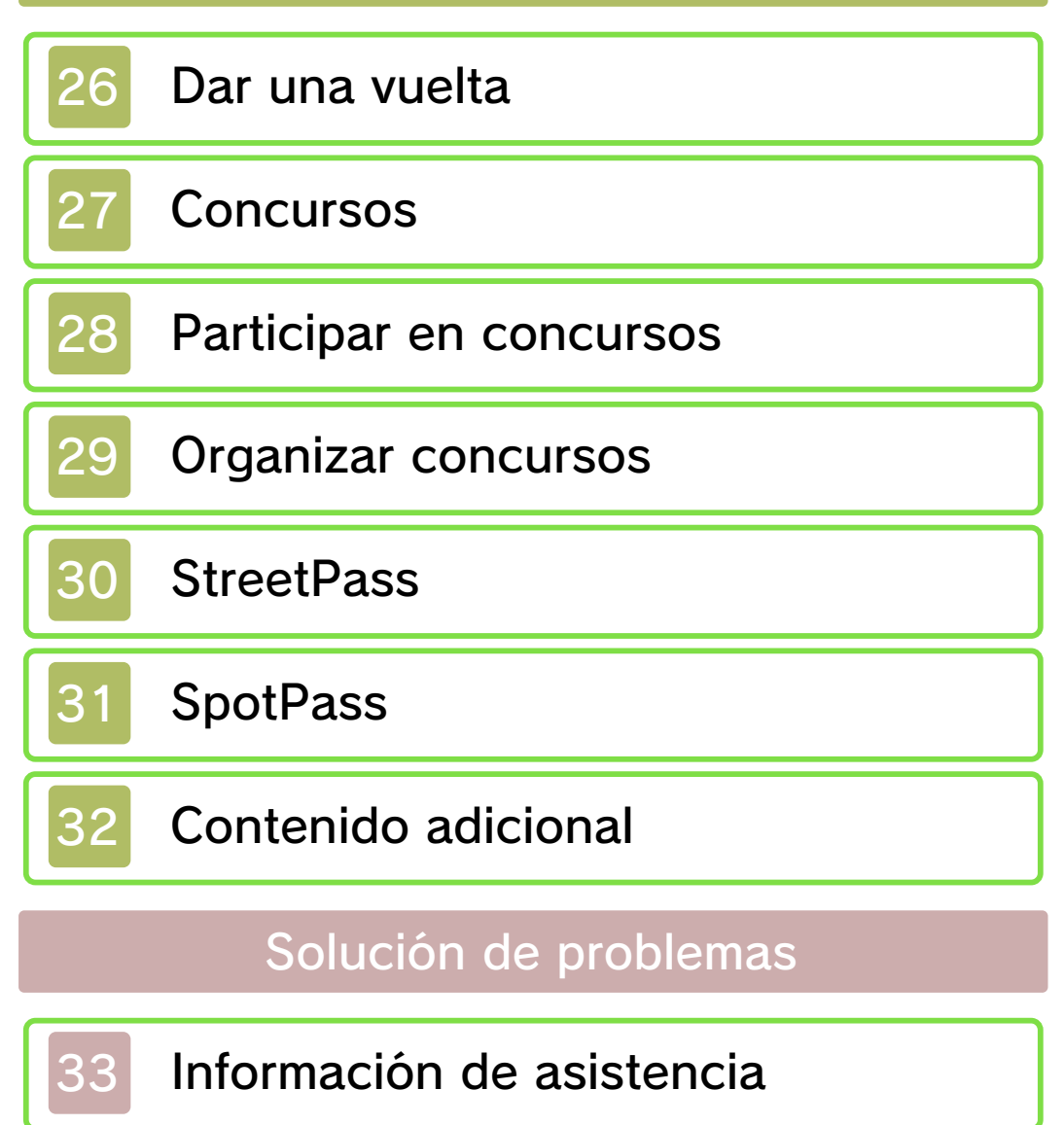

#### Información importante

Lee cuidadosamente este manual antes de usar este programa. Si un menor va a usar este programa, las instrucciones se las debe explicar un adulto.

Además, lee todo el contenido de la aplicación Información sobre salud y seguridad dentro del menú HOME antes de usar este título.

Para entrar en esta aplicación, toca el icono 🔺 en el menú HOME, luego toca Abrir y lee cuidadosamente el contenido de cada sección. Cuando hayas terminado, oprime HOME para volver al menú HOME.

También deberías leer detenidamente el manual de instrucciones de la consola, incluida la sección de información sobre salud y seguridad, antes de usar este programa.

Ten en cuenta que a menos que se indique lo contrario, el término "Nintendo 3DS" incluye a todas las consolas de la familia Nintendo 3DS: New Nintendo 3DS, New Nintendo 3DS XL, Nintendo 3DS, Nintendo 3DS XL, y Nintendo 2DS. Este programa contiene tres idiomas diferentes: español, inglés y francés.

El idioma en que se muestra el juego está determinado por el de la consola. Puedes cambiar el idioma de la consola en la configuración de la consola.

- Cuando sea necesario aclarar las referencias en inglés de la captura de pantalla, se incluirá la traducción de cada texto en español.
- Las capturas de pantalla de este manual son de la versión en inglés del programa.

#### Información importante

La consola Nintendo 3DS y este programa no fueron diseñados para usarse con dispositivos no autorizados o accesorios sin licencia. Su uso podría ser ilegal, anula la garantía e incumple las obligaciones aceptadas en el contrato de uso. Además, dicho uso podría causar lesiones a ti o a terceros y podría causar problemas de funcionamiento v/o daño a la consola Nintendo 3DS y los servicios relacionados. Nintendo (así como sus concesionarios o distribuidores autorizados) no es responsable de ningún daño o pérdida causada por el uso de dichos dispositivos no autorizados o accesorios sin licencia. A menos que se autorice, el copiar programas de Nintendo es ilegal y está estrictamente prohibido por las leyes de propiedad intelectual tanto nacionales como internacionales. Las copias de seguridad o de archivo no están autorizadas.

Nintendo respeta la propiedad intelectual de otros, y solicitamos a los proveedores de contenido de Nintendo 3DS que hagan lo mismo. De acuerdo con la Digital Millennium Copyright Act (Ley de Derechos de Autor del Milenio Digital) en los Estados Unidos, la Directiva sobre el Comercio Electrónico en la Unión Europea y otras leves aplicables. hemos decidido adoptar la política de eliminar, bajo las circunstancias apropiadas y a nuestro criterio exclusivo, cualquier programa para la consola Nintendo 3DS que se considere infractor de la propiedad intelectual de otros. Si crees que tus derechos de propiedad intelectual están siendo infringidos, visita www.nintendo.com/ippolicy para ver la política completa y conocer tus derechos.

Consulta la versión en inglés de este manual electrónico para ver los derechos de propiedad intelectual relacionados con este programa, incluidos los avisos legales de las aplicaciones intermedias y los componentes de los programas de código abierto, en caso de que se hayan utilizado.

CTR-P-ECDE-00

amiibo

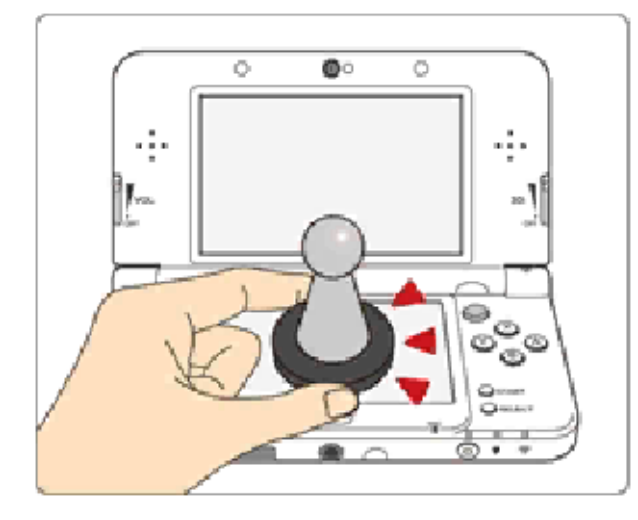

Este programa es compatible con **comiibo:** . Puedes utilizar accesorios amiibo compatibles acercándolos a la pantalla táctil de una consola New Nintendo 3DS o New Nintendo 3DS XL.

Interactúa con tus personajes favoritos de Nintendo como nunca antes. Utiliza las figuras amiibo con programas compatibles a través de la tecnología NFC (comunicación de campo cercano). Para obtener más detalles, visita la página oficial de Nintendo sobre amiibo en es.amiibo.com.

En cada amiibo se pueden escribir datos de solo un programa a la vez. Si quieres escribir datos de otro juego, accede a los ajustes del menú HOME (
() desde el menú HOME y borra los datos actuales dentro de Ajustes de amiibo.

Los datos almacenados en amiibo

2

se pueden leer usando juegos y programas compatibles.

Si los datos de un amiibo están dañados y no se pueden restaurar, accede a los ajustes del menú HOME ( ) desde el menú HOME y formatéalos dentro de Ajustes de amiibo.

Para utilizar amiibo con una consola Nintendo 3DS, Nintendo 3DS XL o Nintendo 2DS, es necesario utilizar el lector/grabador de NFC para Nintendo 3DS.

#### Importante

Basta con tocar ligeramente la pantalla táctil con la figura amiibo para que la consola la detecte. No presiones la figura amiibo contra la pantalla ni la deslices con fuerza sobre ella.

# Intercambio de información

El contenido generado por usuarios, o CGU, se refiere a cualquier contenido creado por los usuarios como mensajes, personajes Mii, imágenes, fotos, video, audio, etc.

# Advertencia sobre el intercambio de información

El grado de intercambio de CGU varía según el programa.

 Nintendo no se hace responsable de cualquier problema que resulte del uso de internet (por ejemplo: el envío de información por internet o el intercambio de contenido con otras personas).

# Funciones en línea

2

Este programa te permite utilizar las siguientes funciones en línea:

- Intercambiar habitaciones (pág. 25)
- Visualizar y participar en concursos (pág. 27)
- Obtener contenidos (pág. 32)
- Para obtener información acerca de cómo conectar tu consola a internet, consulta el manual de instrucciones de la consola.
- Para poder usar Miiverse con este programa, tendrás que iniciar Miiverse y configurarlo.

Este programa es compatible con Nintendo Network.

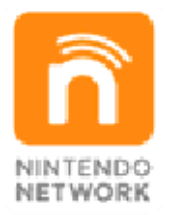

Nintendo Network es el nombre del servicio de red de Nintendo que te permite, entre otras cosas, disfrutar de juegos y otros contenidos a través de internet.

## Protección de la privacidad

Para proteger tu privacidad, no reveles información personal como tu apellido, número de teléfono, fecha de nacimiento, edad, escuela, dirección de correo electrónico o dirección física cuando te comuniques con otros. • La clave de amigo es parte de un sistema que te permite jugar con personas que conoces. Si intercambias tu clave de amigo con desconocidos, corres el riesgo de compartir información con gente que no conoces o recibir mensajes que contengan lenguaje ofensivo. Por lo tanto, te aconsejamos que no des tu clave de amigo a personas que no conozcas.

## Control parental

Se pueden restringir ciertas funciones mediante las opciones correspondientes del control parental que se enumeran más abajo.

- El acceso a este u otros juegos también se puede restringir a través de la opción Clasificación por edades del control parental.
- Para obtener más información acerca del uso del control parental, consulta el manual de instrucciones de la consola.
- Servicios de compra de Nintendo 3DS

Restringe la adquisición de contenido descargable.

Miiverse

Permite restringir la publicación y lectura o solo la publicación de mensajes en Miiverse. Elige Bloquear solo publicación para restringir la publicación de mensajes. Elige Bloquear publicación y lectura para restringir la publicación y la lectura de mensajes.

 Intercambio de audio, imágenes, video y texto Restringe el intercambio de fotos y el uso de la función de chat de voz.

5

 Comunicación en línea con otros usuarios

Restringe las partidas en línea con otros jugadores a través de internet.

StreetPass

Restringe el intercambio de personajes con otros usuarios a través de StreetPass. 6

#### Acerca del juego

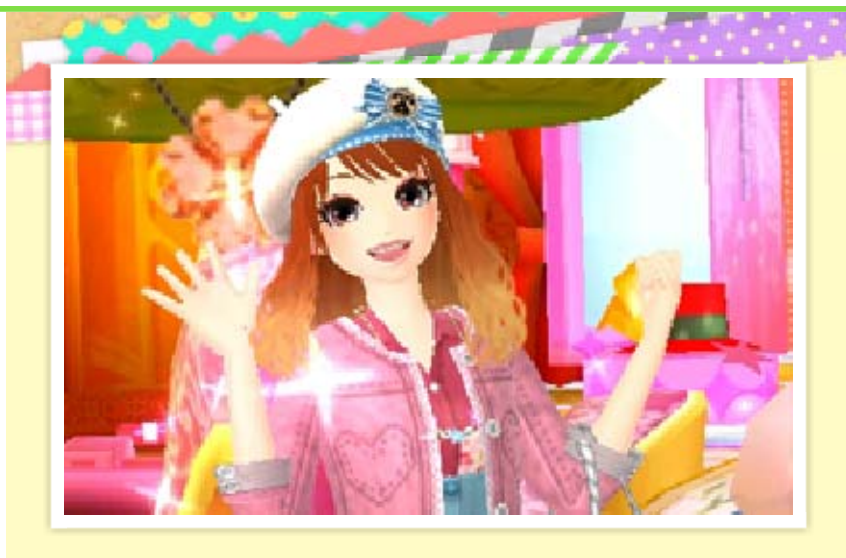

Acabas de llegar a una ciudad Ilamada Glamburgo, donde eres la nueva dueña de una boutique de ropa y accesorios. ¡Debes llevar la moda a toda la ciudad!

# Creación e intercambio de habitaciones

¡Crea una habitación única en Chalet Chic y decórala con tus muebles y accesorios favoritos! Después, podrás compartirla con otros jugadores a través de la comunicación inalámbrica.

#### ¡Peluquería, maquillaje y diseño!

Además de llevar tu propia boutique, también podrás trabajar como peluquera, maquilladora y diseñadora de moda. ¡Hasta podrás ser modelo en desfiles!

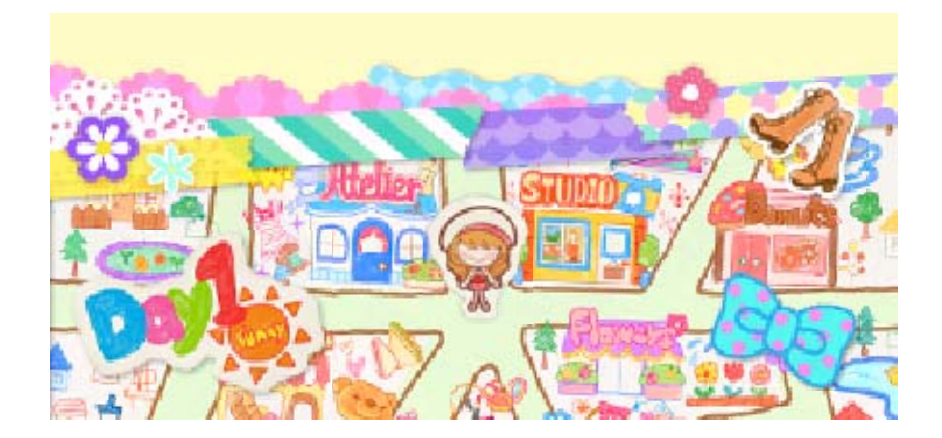

## Controles

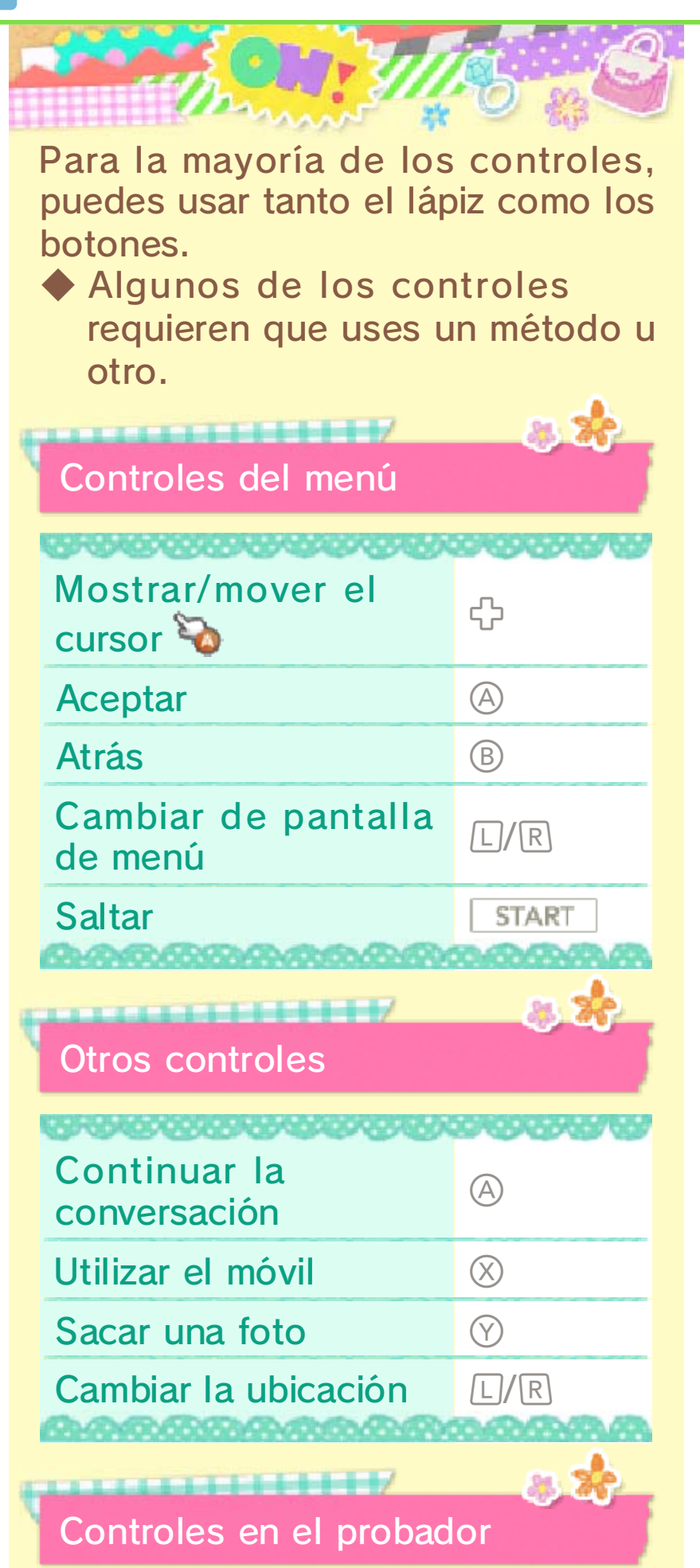

| Zoom                          | ○↑/↓      |
|-------------------------------|-----------|
| Girar                         | ()€/      |
| Revisar petición<br>(pág. 12) | $\otimes$ |
|                               |           |
| CB Contraction                |           |
| Htelier Soll                  |           |
|                               |           |

#### Empezar a jugar

8

man Selecciona "Nueva partida" la primera vez que juegues. Las próximas veces, selecciona "Continuar". Extras Aquí puedes seleccionar "Gestión de datos", "SpotPass™" o "Vídeos". ◆ A medida que avances en el juego, tendrás más opciones disponibles. Contenido adicional Si te conectas a internet, podrás obtener contenidos adicionales (pág. 32).

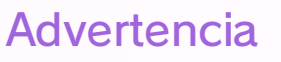

Cuando empieces a jugar, deberás introducir un nombre. Ya que otros jugadores podrán ver este nombre durante la comunicación inalámbrica, no incluyas ningún contenido que pueda resultar hiriente, incómodo u ofensivo. Cuando avances en el juego, podrás modificar tu perfil (pág. 22).

Las estaciones y la ropa de los personajes cambiarán. Además, diferentes acontecimientos tendrán lugar de acuerdo con el tiempo del mundo real. Si cambias la fecha o la hora del juego, estos acontecimientos dejarán de producirse temporalmente.

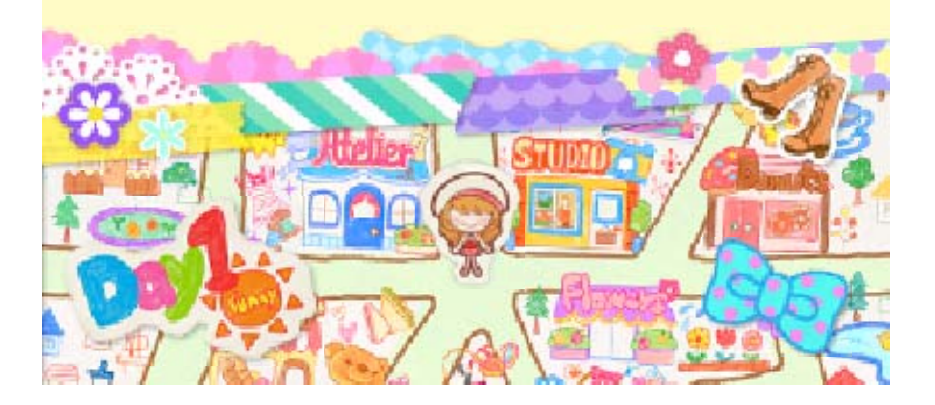

9

#### Guardar y borrar datos

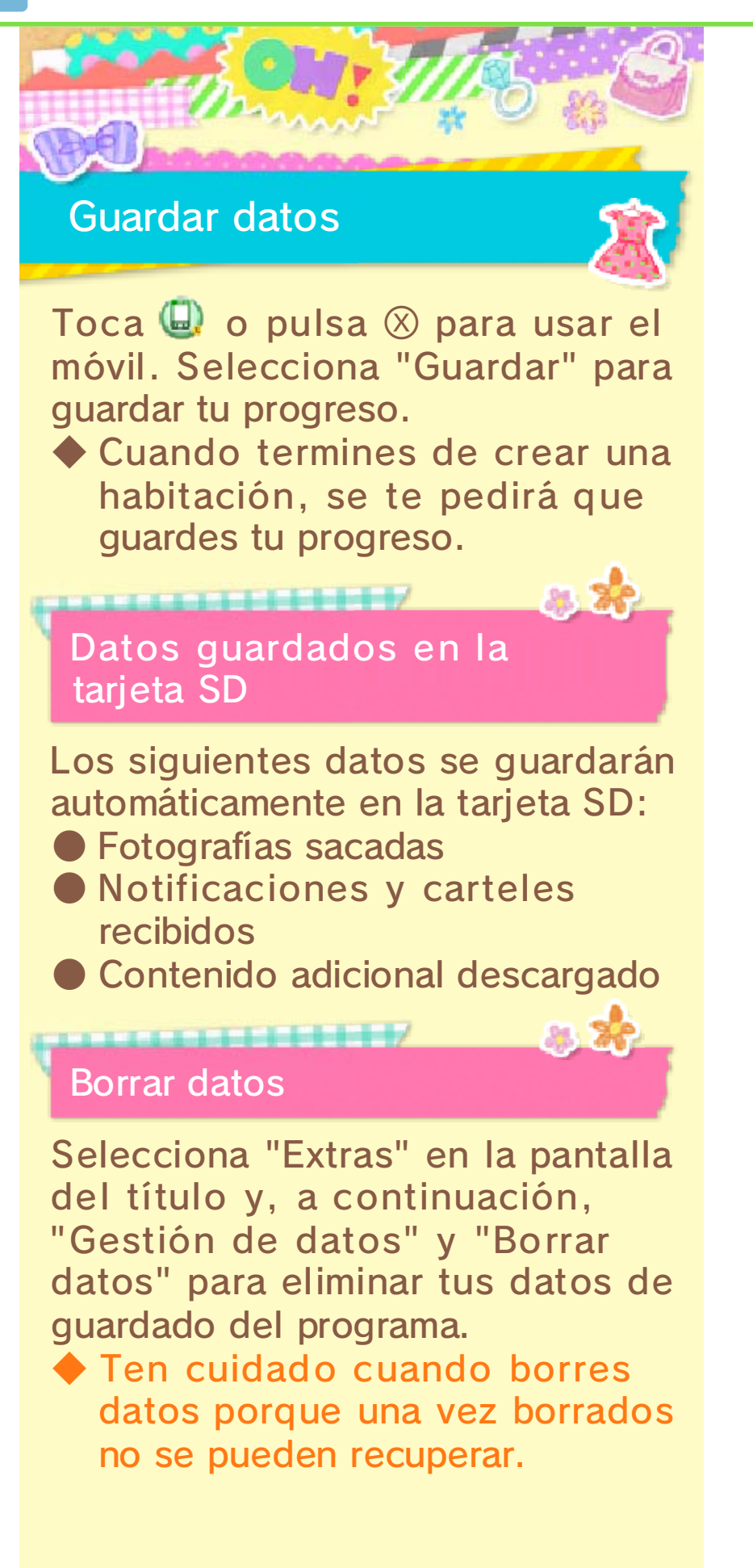

Para evitar perder datos debido a acciones realizadas por el usuario, no apagues y enciendas la consola repetidamente ni saques una tarjeta de juego/tarjeta SD mientras se guardan los datos. La pérdida de datos también puede ser ocasionada por problemas de conexión, debido a la presencia de polvo o suciedad en los terminales. En estas situaciones, los datos no podrían recuperarse.

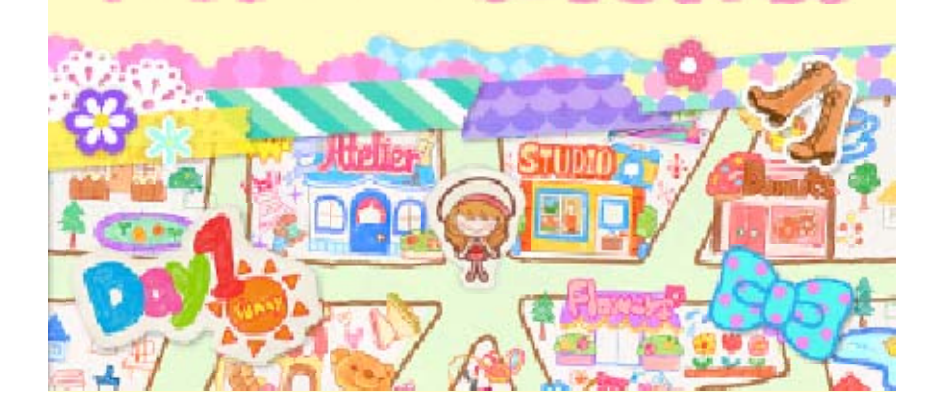

# Glamburgo

10

La ciudad es un gran escenario. A medida que vayas consiguiendo Ilevar la moda a toda la ciudad, podrás visitar más lugares.

# ¡Hola!

Selecciona un personaje en la pantalla táctil y, a continuación, selecciona "¡Hola!" para hablar con él.

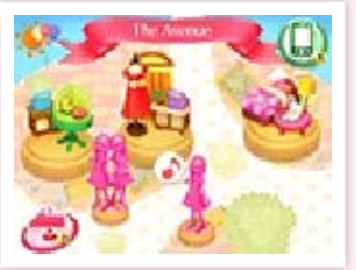

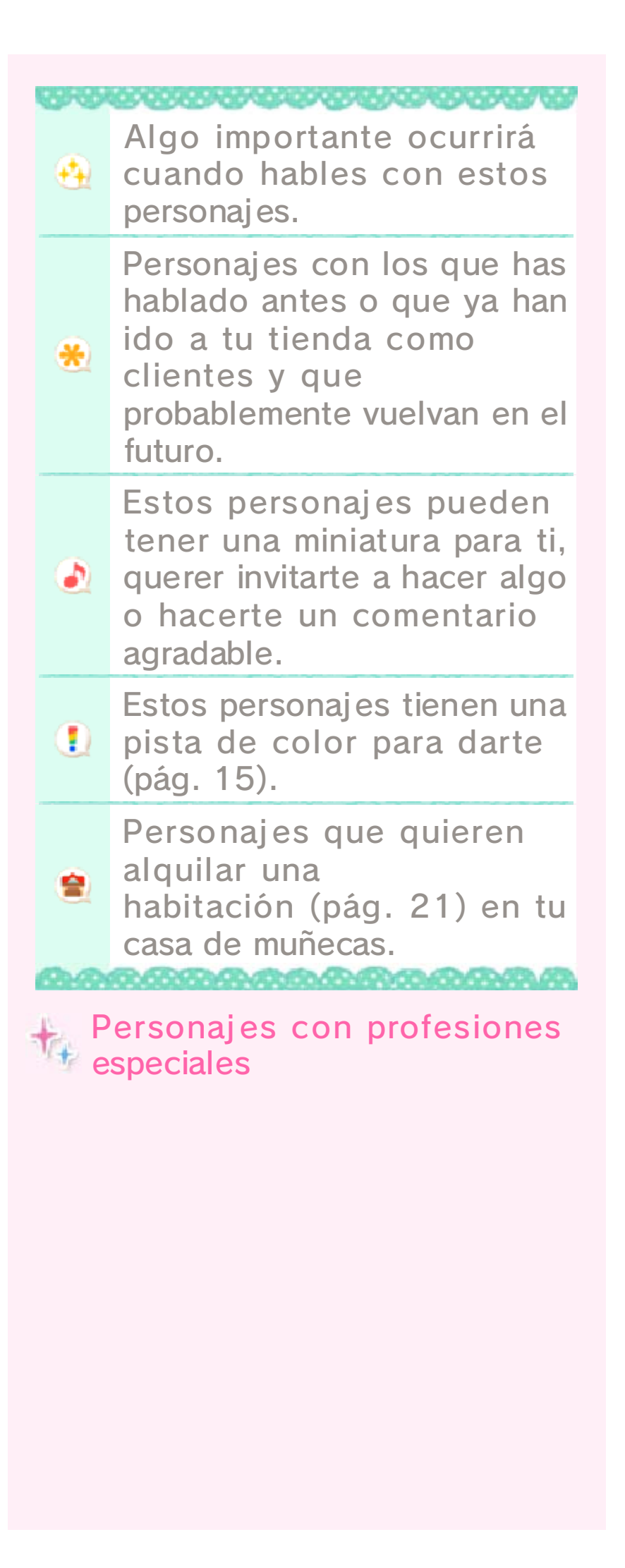

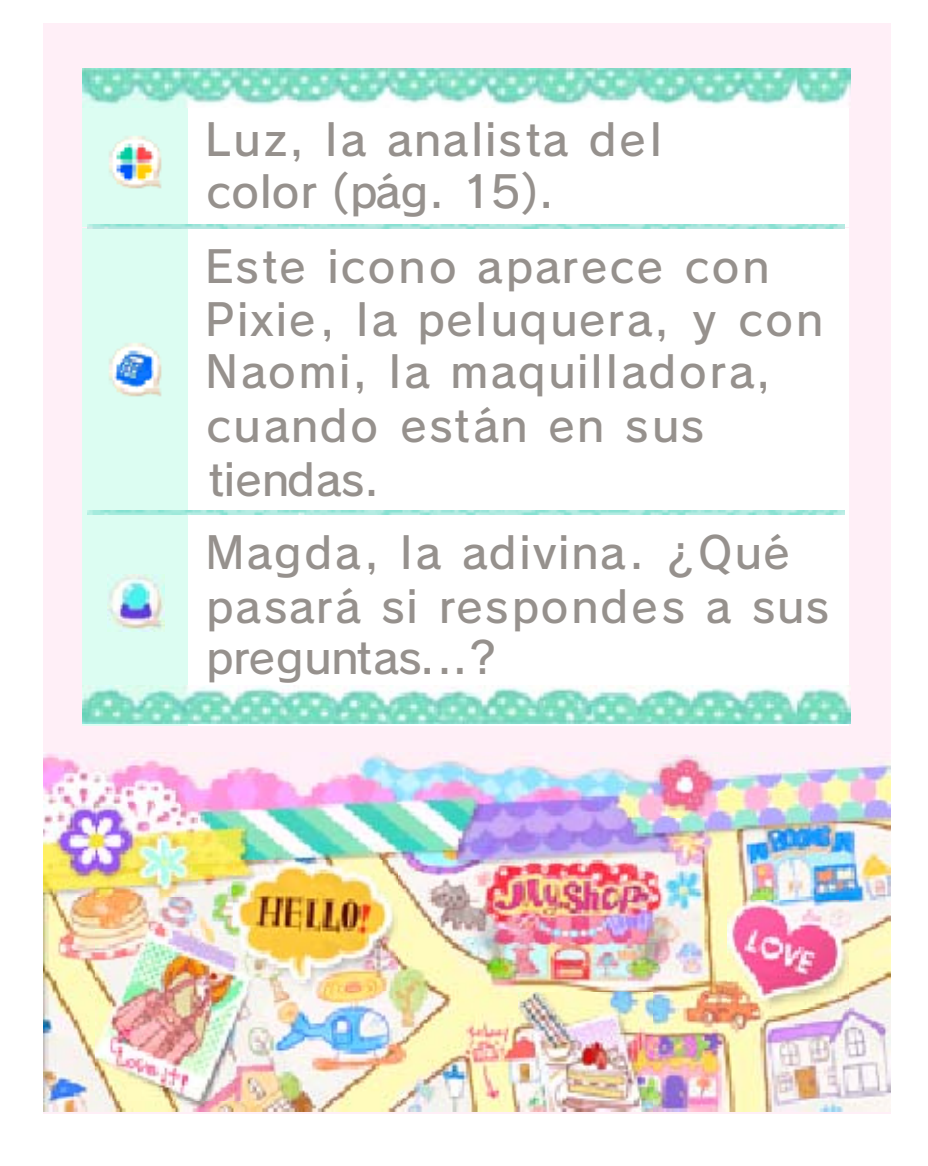

# Mi boutique

La boutique que diriges. Todo tipo de clientas que quieren estar a la moda vendrán aquí.

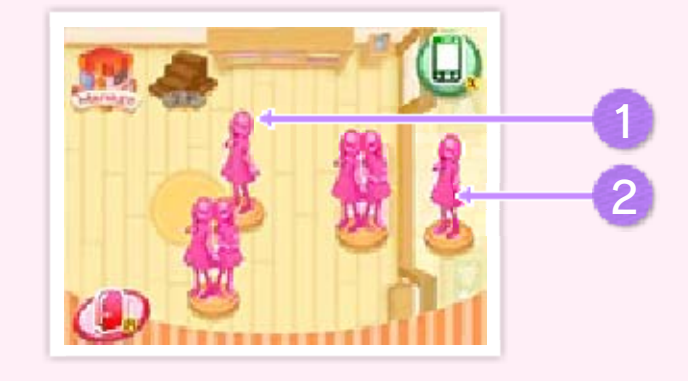

1) Clientas dentro de la tienda

Puedes hablar con estas clientas y atenderlas.

2 Clientas fuera de la tienda

Clientas interesadas en el conjunto de tu maniquí.

Otras cosas que puedes hacer

11111/

| Gestión<br>[Manage] | Puedes realizar<br>diferentes tareas<br>de gestión, como<br>reformar la<br>boutique o cambiar<br>el hilo musical. |
|---------------------|----------------------------------------------------------------------------------------------------|
| P2 [2F]             | Diseña tu propia<br>línea de ropa<br>(pág. 19).                                                                   |

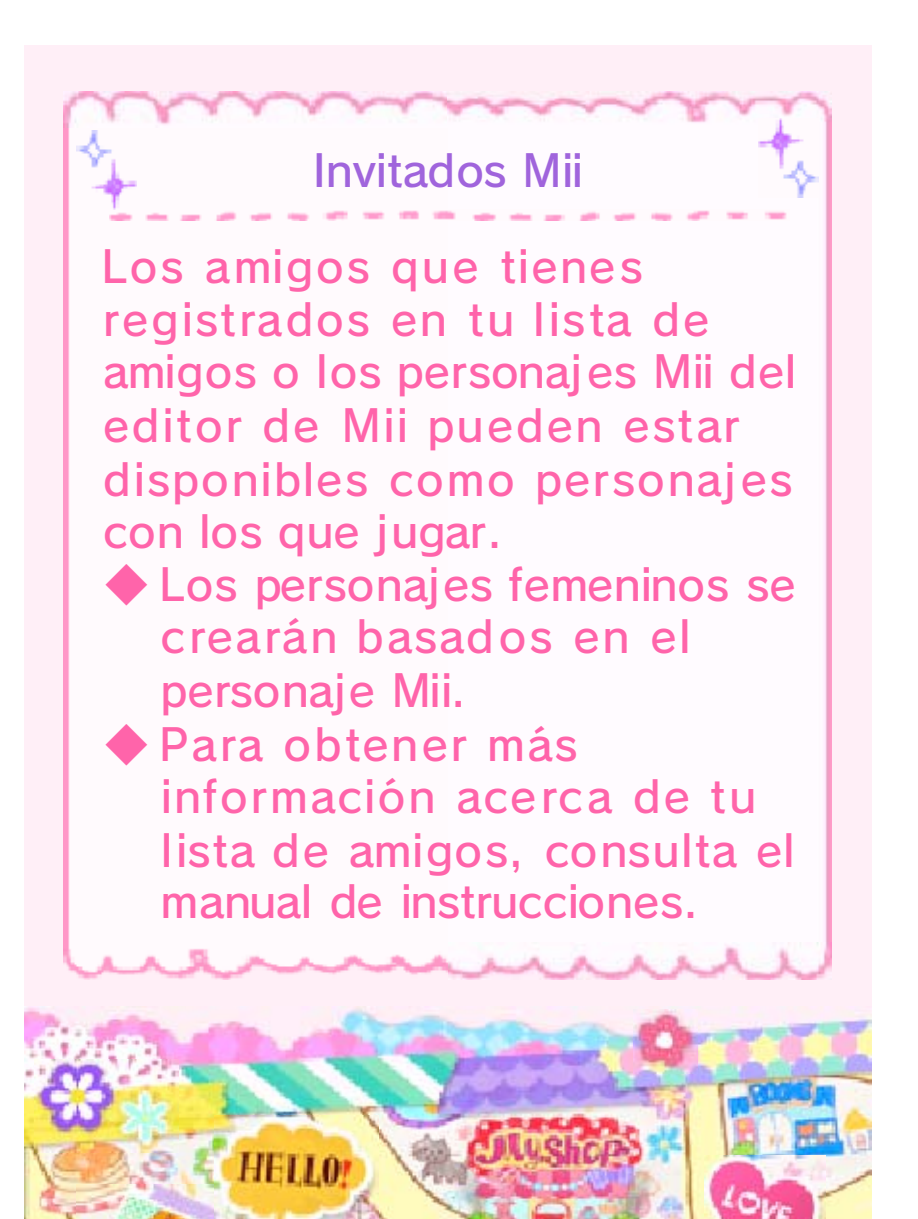

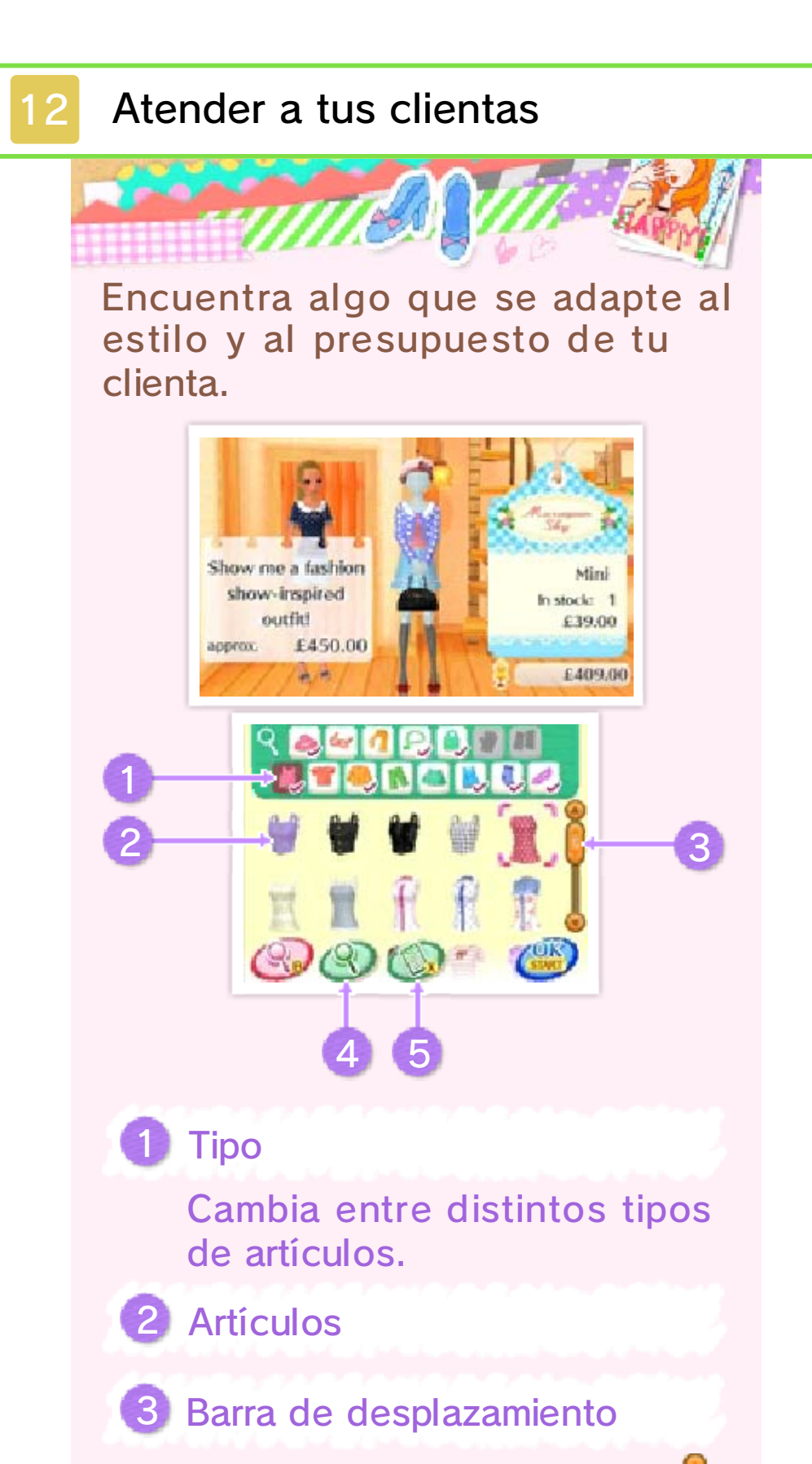

Puedes moverla deslizando 🔋 o tocando 🥥 y 🕤.

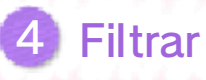

Simplifica tu búsqueda de artículos mediante varios filtros, como el de estilo o el de color.

 Puedes realizar búsquedas con más de un filtro seleccionando varios cuadros ¥.

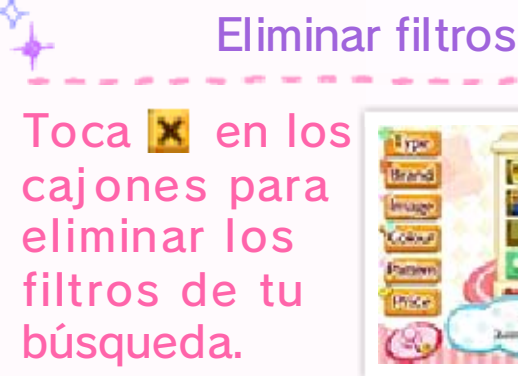

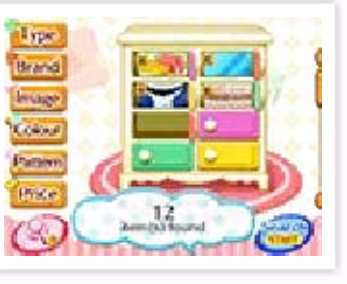

5 Revisar petición

Consulta la petición y el presupuesto de tu clienta, revisa su petición, oculta el pedido o selecciona "Lo siento..." para dejar de atenderla.

#### Recomendaciones

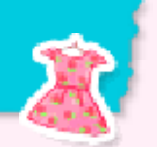

Hay dos maneras de recomendar artículos a las clientas.

# ¡Pruébatelo!

Una recomendación con seguridad. Si a la clienta le gusta, se quedará muy contenta.

Si el artículo recomendado no coincide con la petición de la clienta, se marchará sin comprar nada. Sin embargo, algunas clientas comprarán aunque los artículos sean diferentes de lo que habían pedido en un principio.

# ¿Qué te parece?

Permite que la clienta se lo piense antes de probárselo. Aunque no aciertes con la petición a la primera, tendrás dos oportunidades más de hacerlo bien.

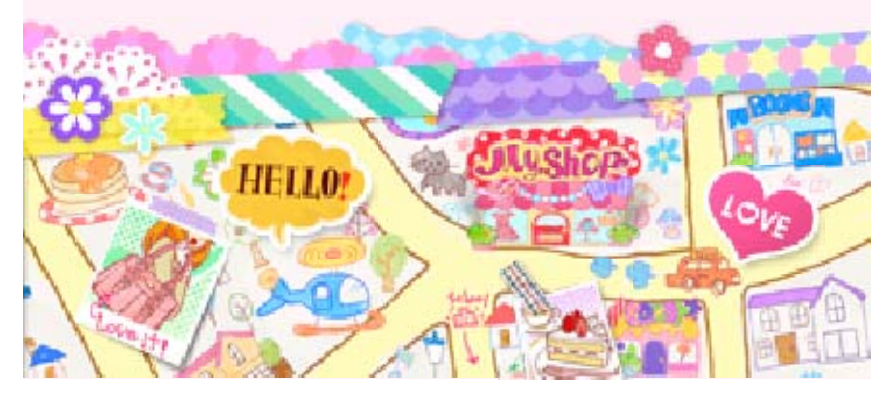

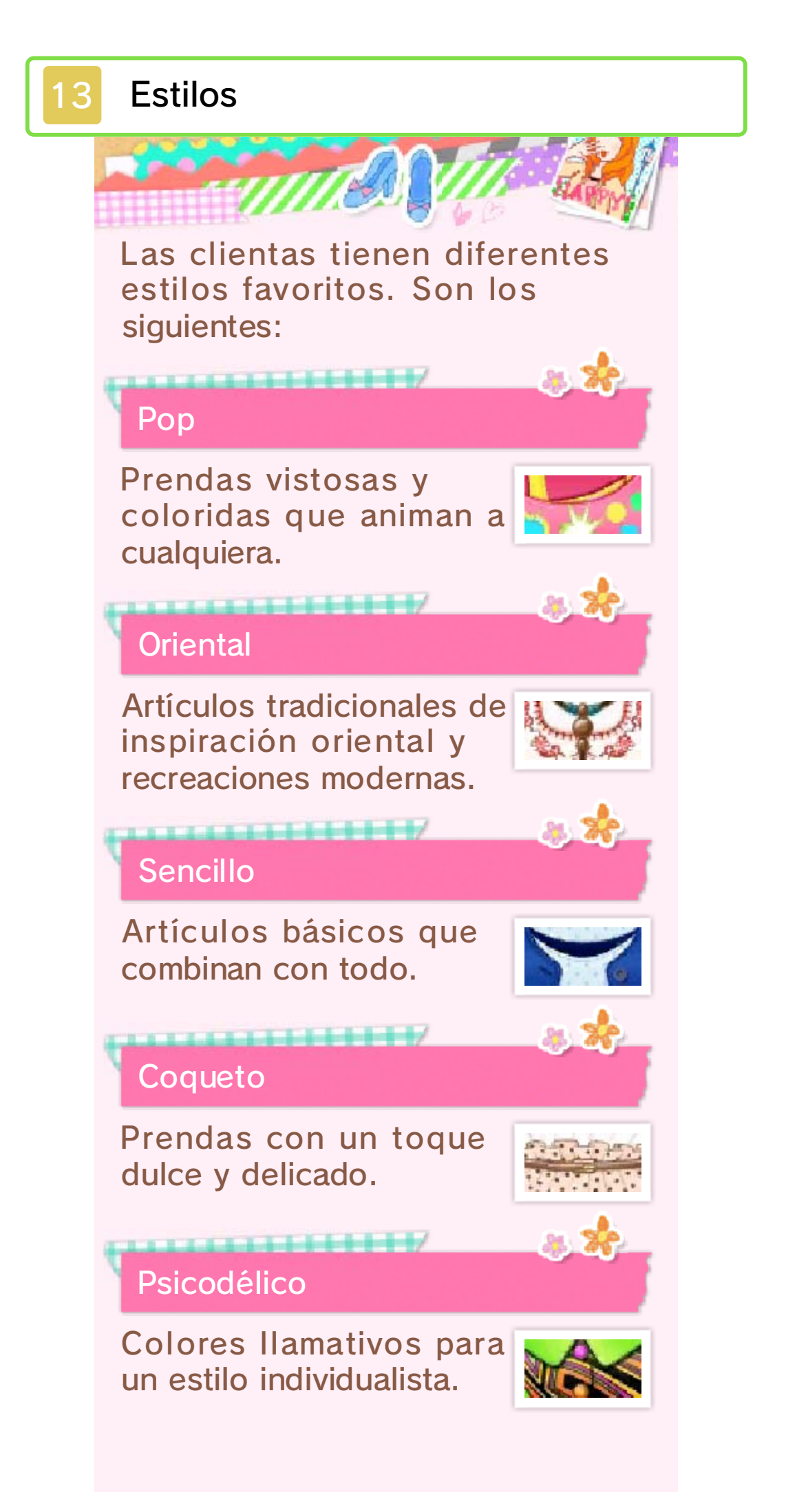

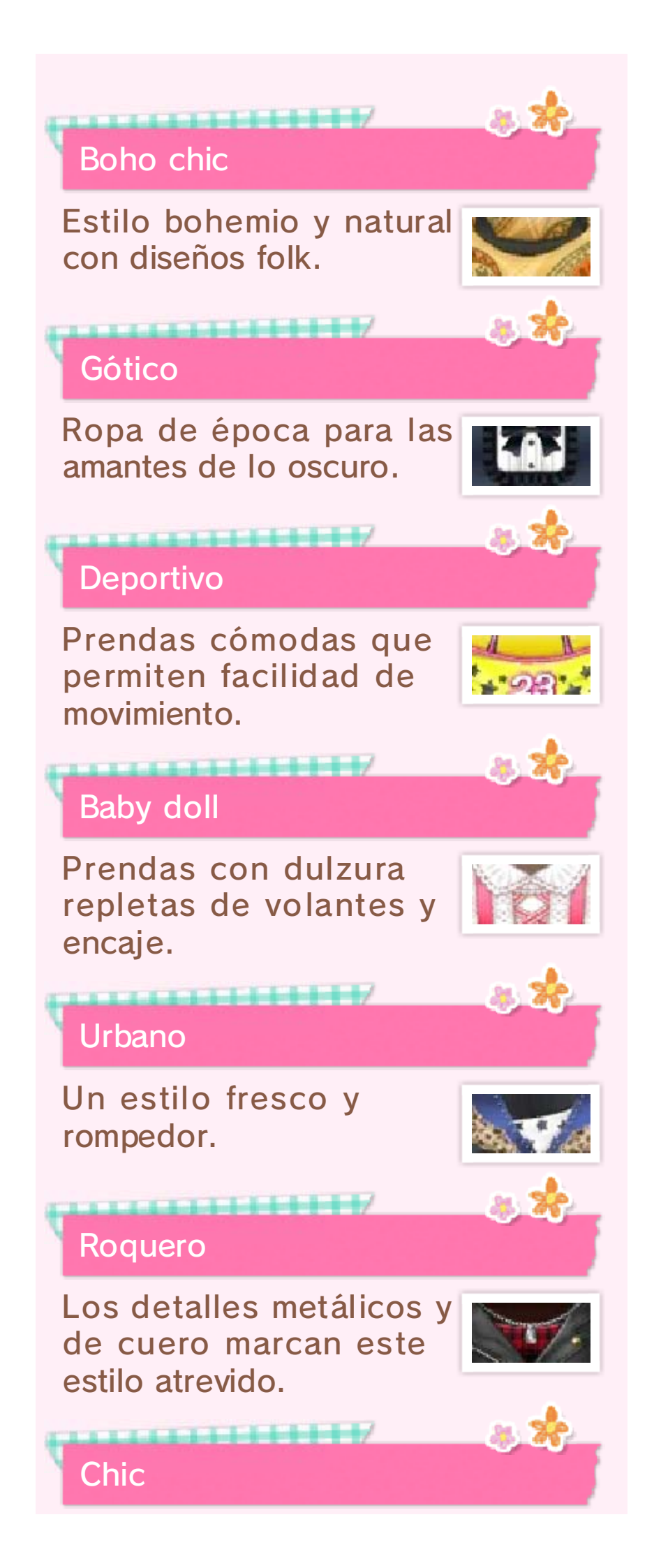

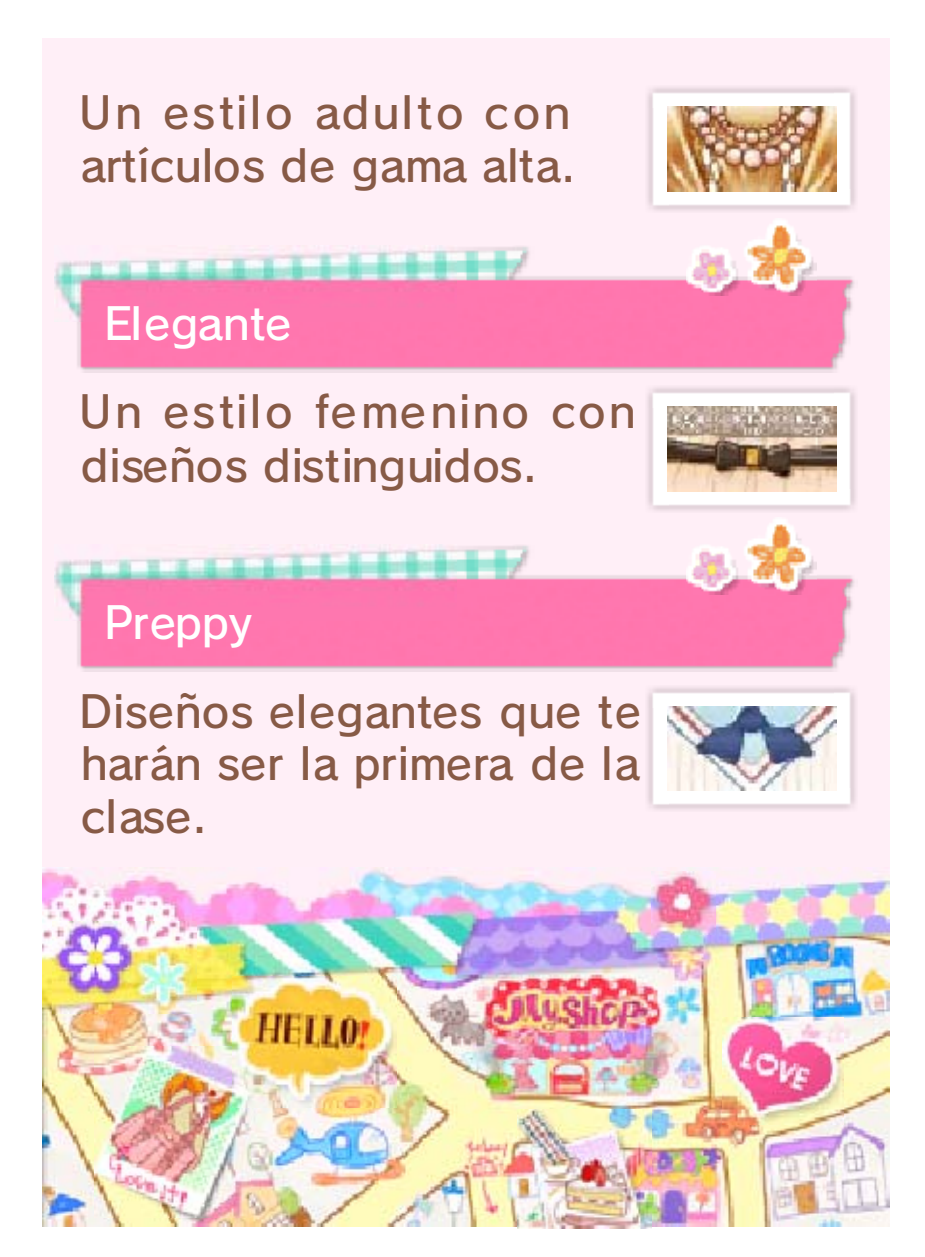

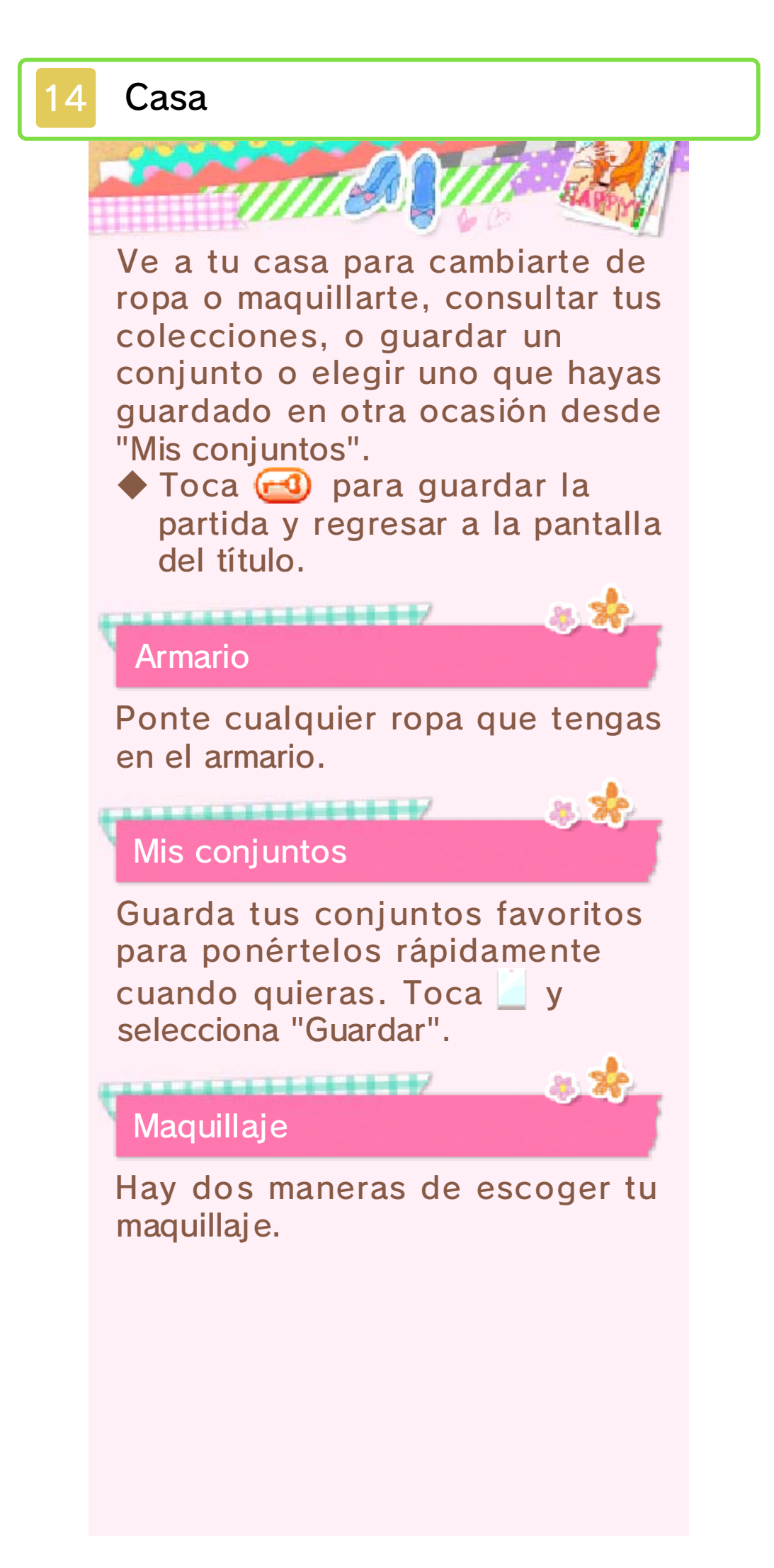

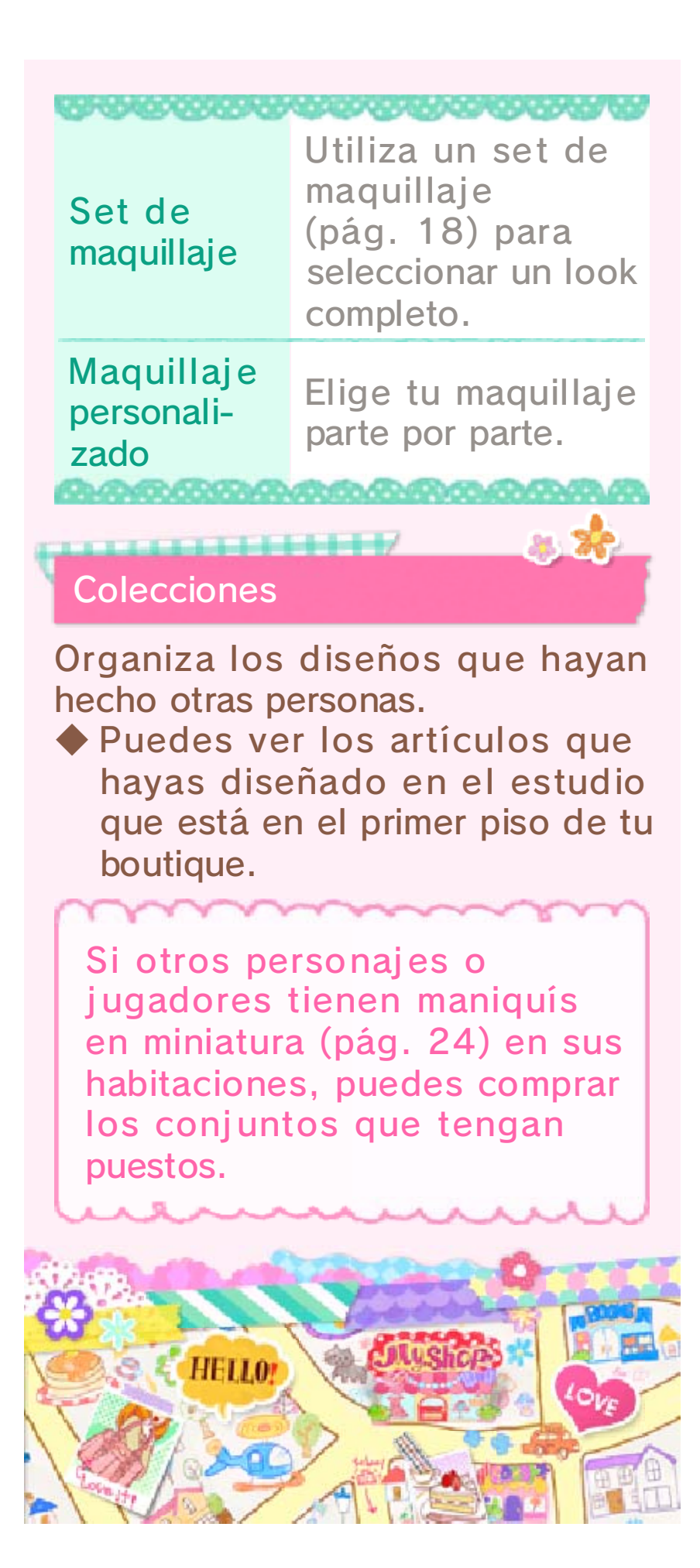

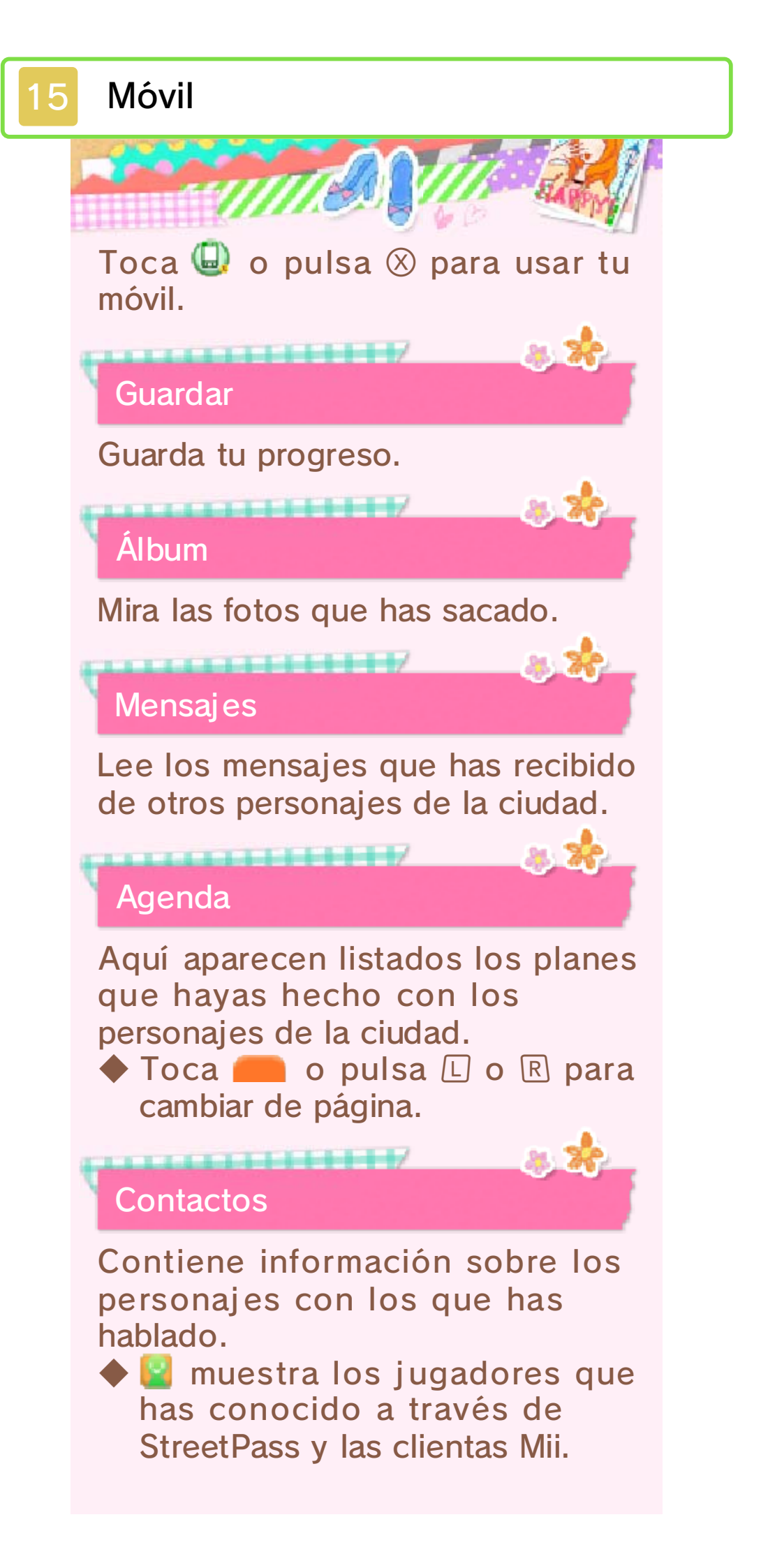

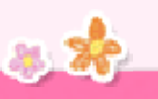

#### Colores

Consulta los colores que has encontrado y los nombres de aquellos que te faltan por localizar.

.................

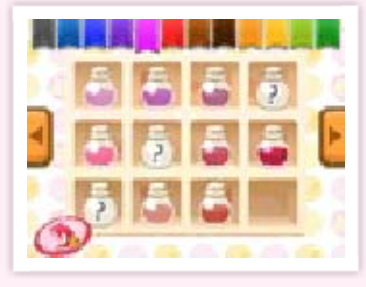

Búsqueda de nuevos colores

En el parque Miraflores se encuentra Luz, la analista del color. Si le muestras fotos, puede que aumente el

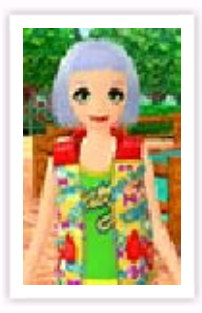

número de colores que puedes usar para el pelo y el maquillaje.

#### Conectar

Aquí puedes participar en los modos de comunicación inalámbrica.
| Intercambio de<br>habitaciones                           | Intercambia<br>habitaciones<br>(pág. 25) con<br>otros jugadores.                        |
|----------------------------------------------------------|-----------------------------------------------------------------------------------------|
| Concursos                                                | Visualiza<br>concursos y<br>participa en<br>ellos (pág. 27)<br>a través de<br>Miiverse. |
| Dar una vuelta                                           | Juega con<br>amigos que se<br>encuentren<br>cerca de ti<br>(pág. 26).                   |
|                                                          | <b>117</b> (k) (k)                                                                      |
| Fotos RA                                                 |                                                                                         |
| Saca fotos usar<br>Puedes ajustar I<br>siguientes iconos | ndo tarjetas RA.<br>a foto usando los<br>5.                                             |
| 070-0200-0747                                            |                                                                                         |
| Personaje                                                |                                                                                         |
| 🔝 Pose                                                   |                                                                                         |
| 🕃 Posición                                               |                                                                                         |

൹ഒരെരക്രകരുക്ക

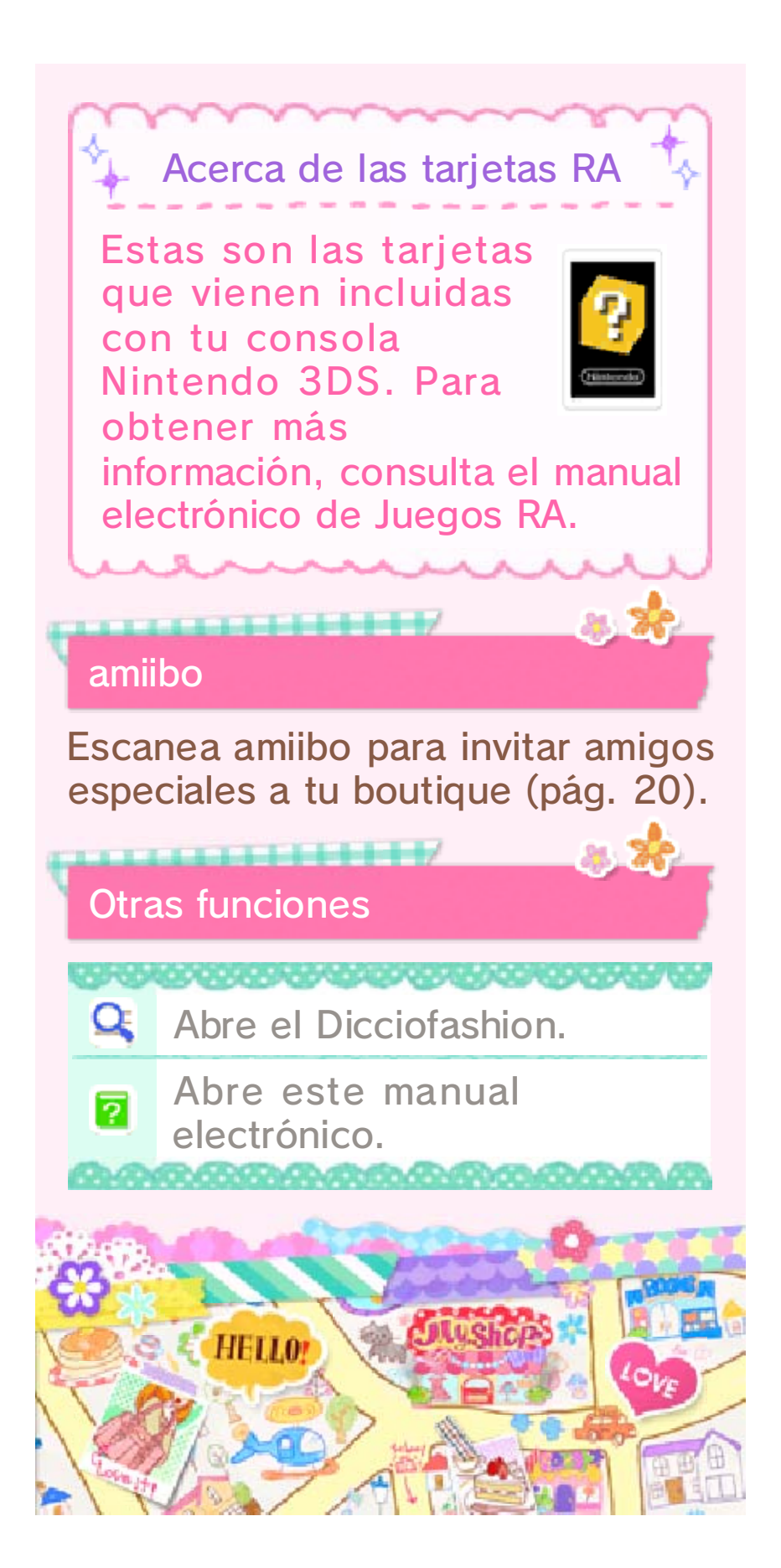

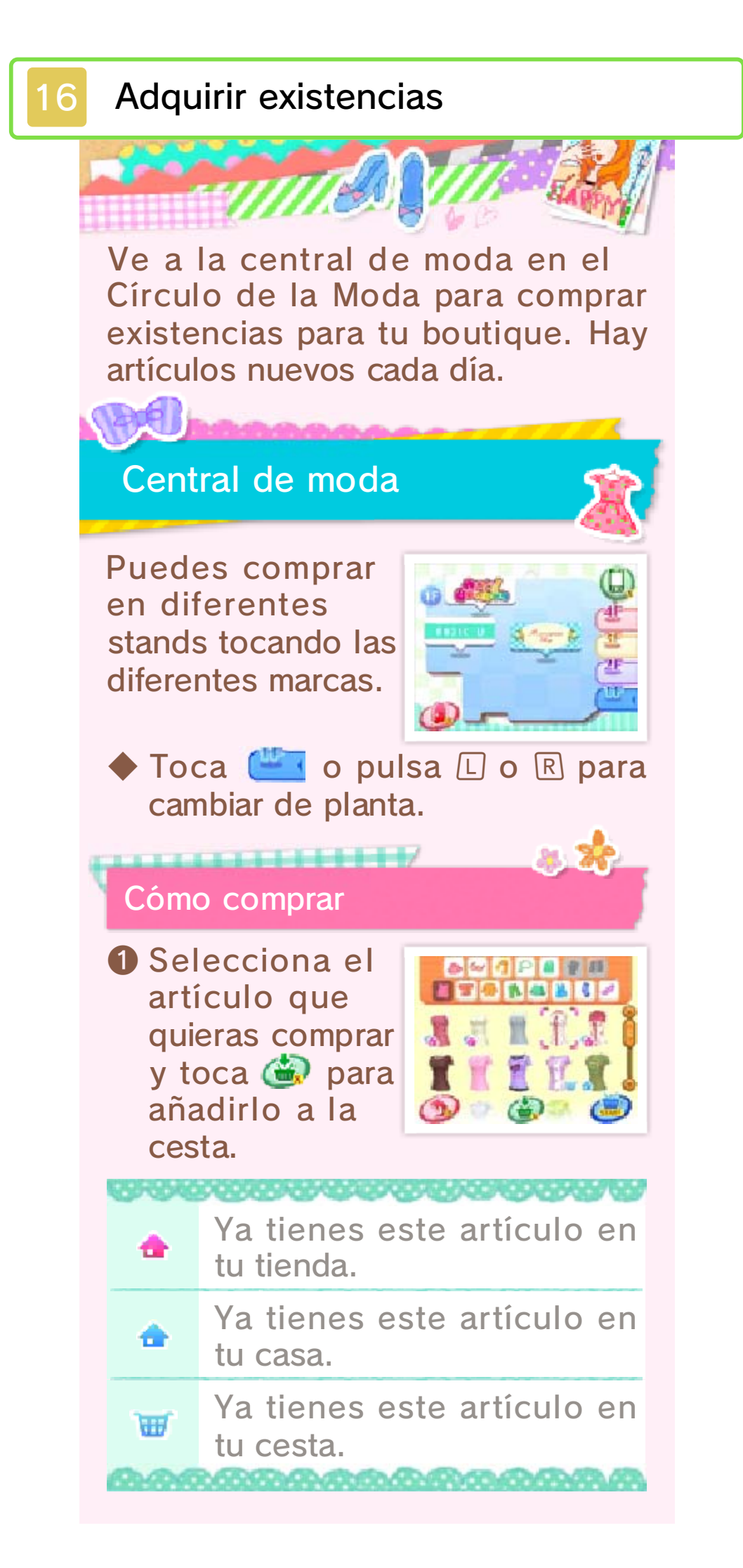

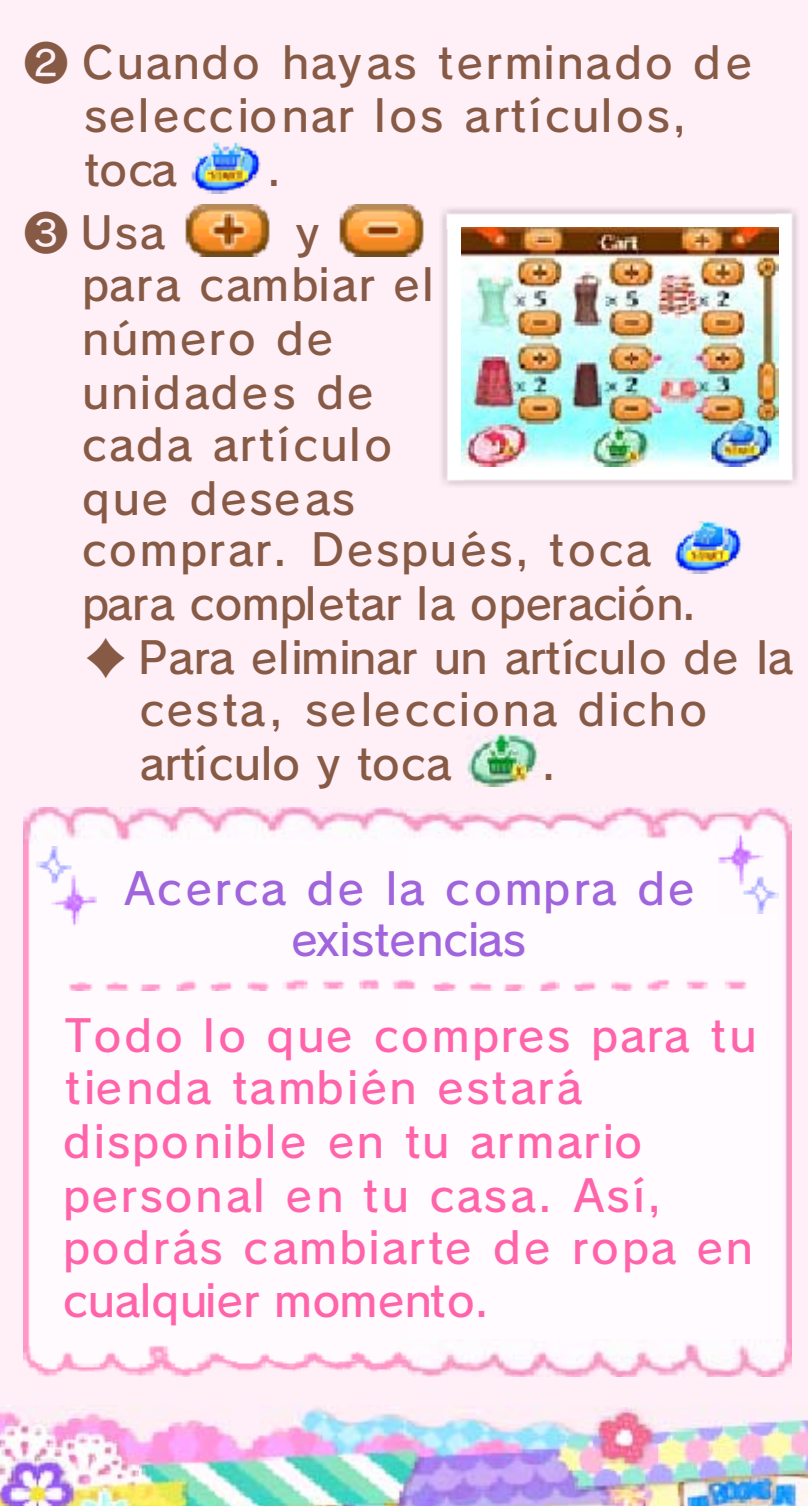

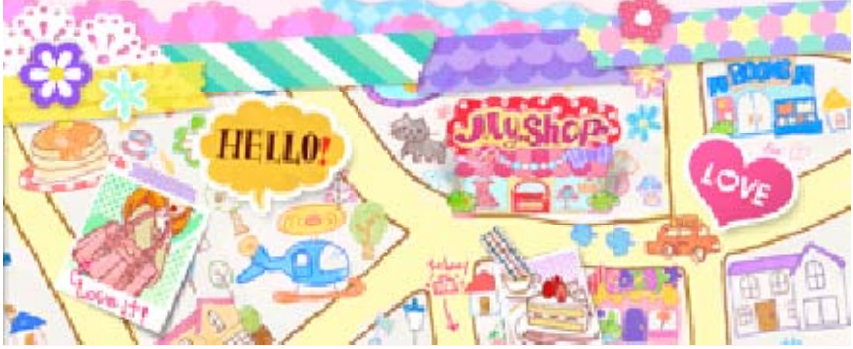

# Desfiles

La Pasarela Glamour también se encuentra en el Círculo de la Moda. ¡Reúne espectadoras y monta un desfile!

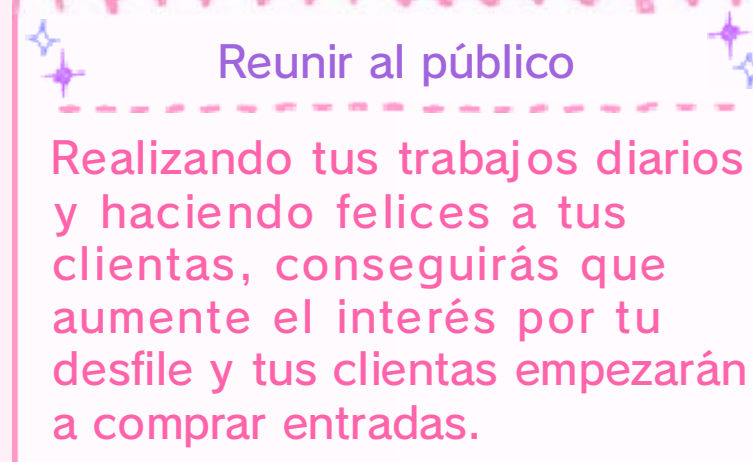

Pasarela Glamour

# ¡Que empiece el desfile!

Podrás seleccionar esta opción una vez se hayan vendido todas las

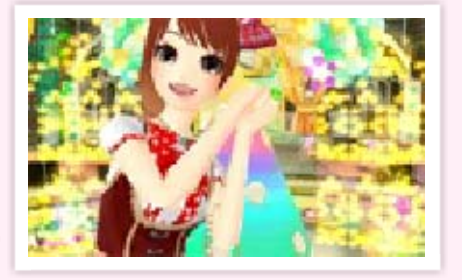

entradas. Ponte un conjunto que se adapte al tema del desfile y ¡salta a la pasarela!

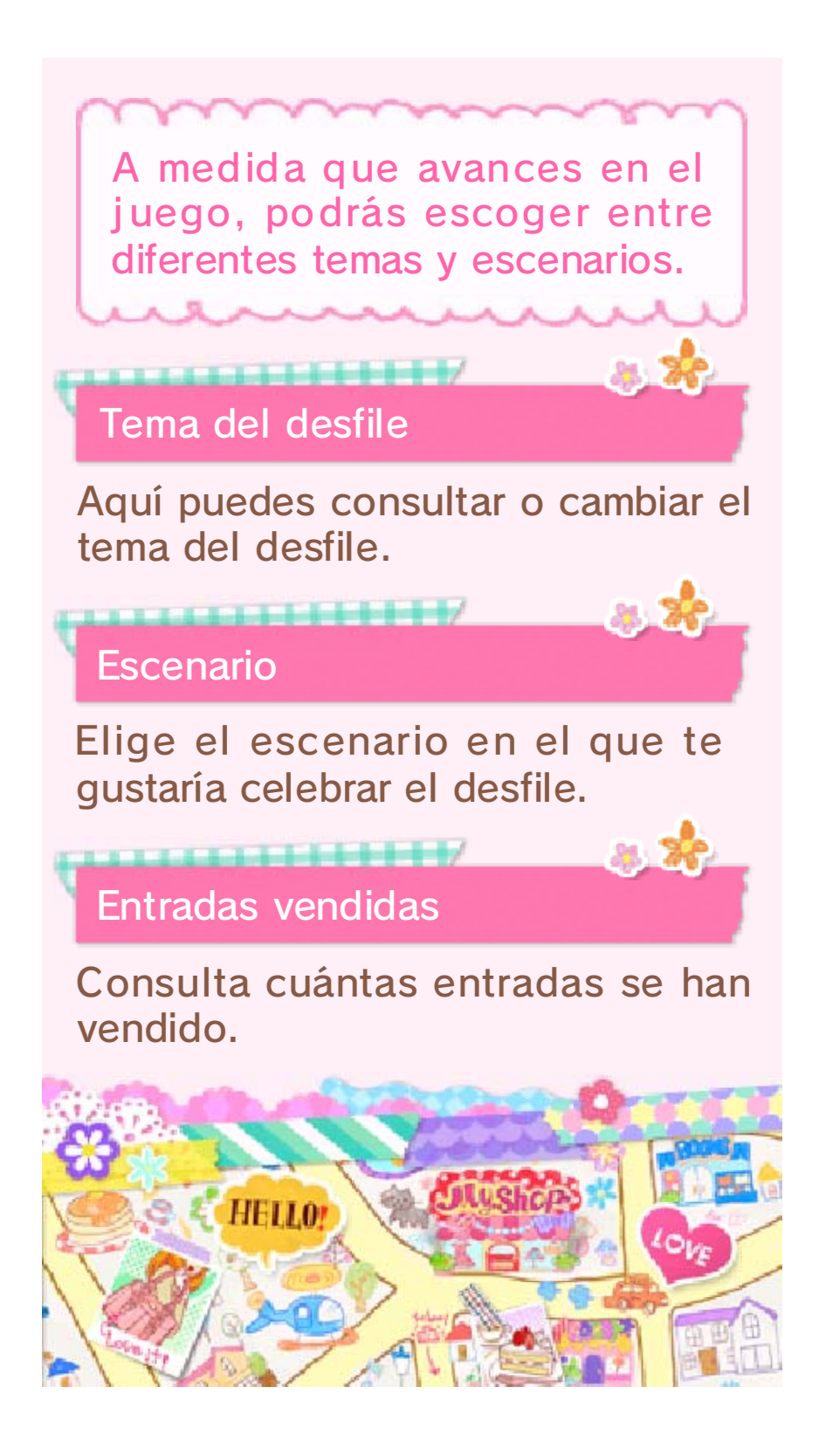

# Acerca de tus profesiones

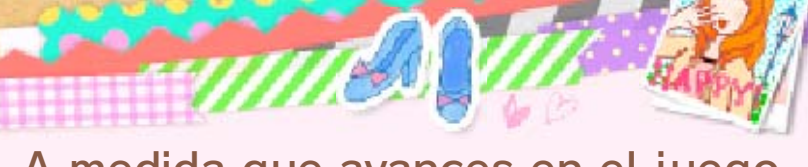

A medida que avances en el juego, podrás desbloquear varias profesiones además de llevar tu boutique.

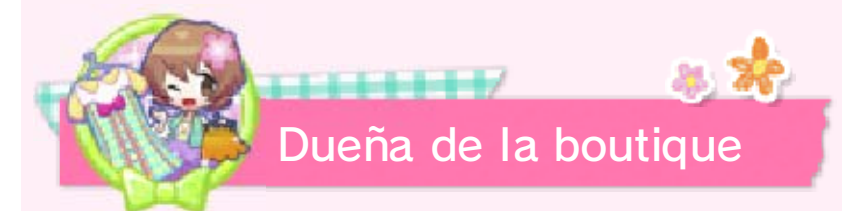

Escucha lo que quieren tus clientas y crea un conjunto para ellas con tu ropa y accesorios.

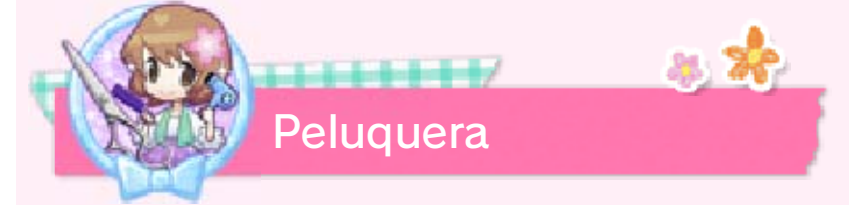

Escucha lo que quieren tus clientas, péinalas y tíñeles el pelo.

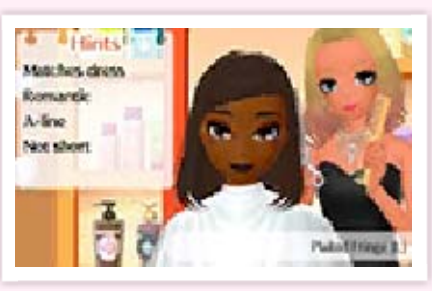

Acerca de la elección de colores

A medida que obtengas nuevos colores en tu paleta de colores (pág. 15), el número de colores que puedes escoger para el pelo y el maquillaje aumentará.

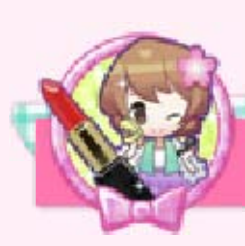

Maquilladora

Maquilla a tus clientas igual que en la foto que te enseñen.

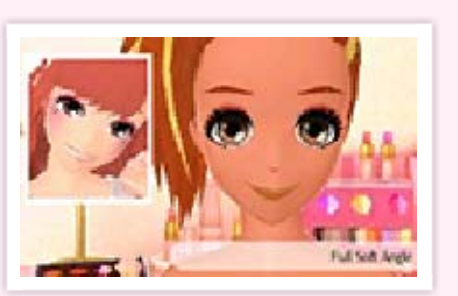

8. **R** 

 Toca I v luego "Notas" para obtener una pista.

Nuevos sets de maquillaje

Cuando recibas un artículo especial de alguno de los personajes de la ciudad, podrás conocer a Nelson en

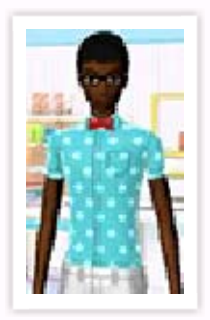

el salón de belleza. Puede que te haga algún set de maquillaje nuevo...

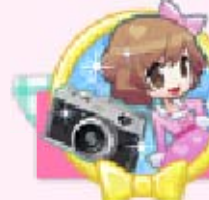

Modelo

Participa en desfiles y recibe peticiones para aparecer como modelo en carteles.

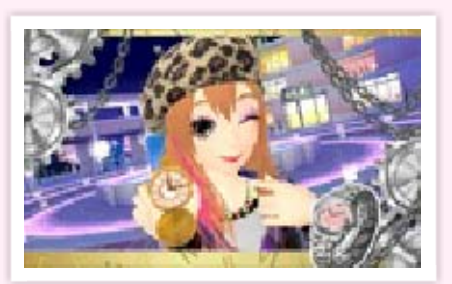

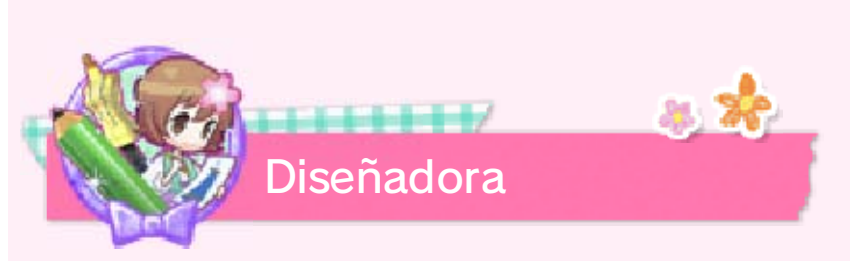

Diseña tu propia línea de ropa y accesorios. ¡Colabora con otras marcas y realiza diseños también para la tuya propia!

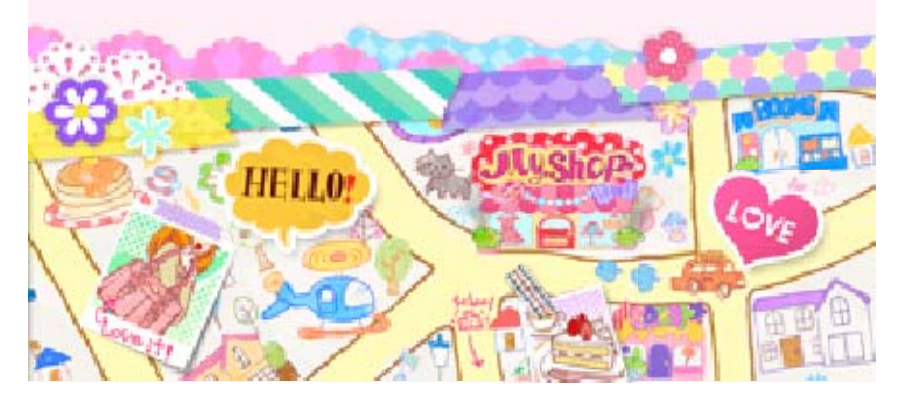

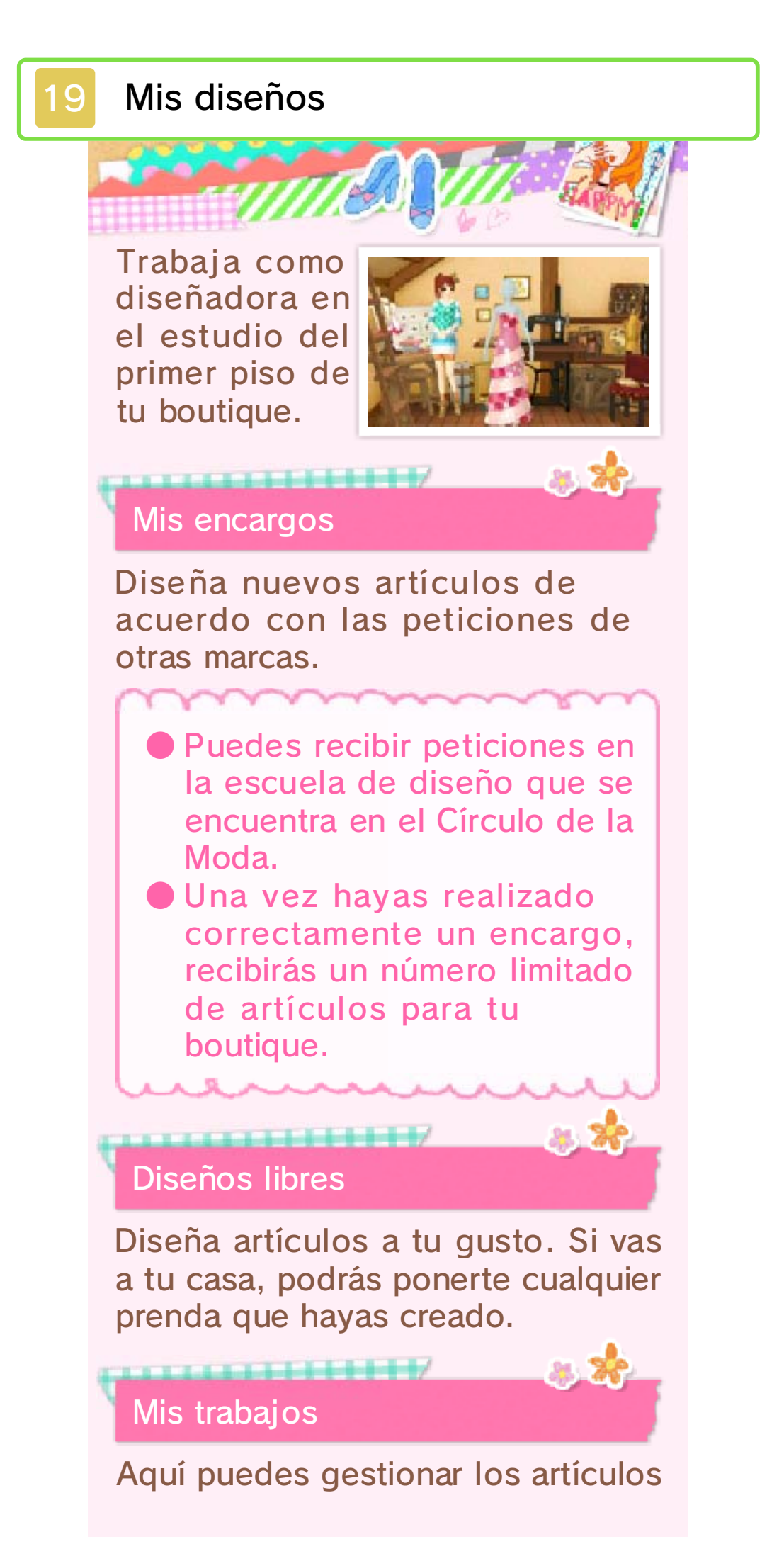

#### que hayas diseñado.

#### Crea un motivo

Dibuja un motivo para tu marca. Aunque puedes rehacerlo tantas veces como quieras, solo se puede guardar un motivo.

 Si rehaces el motivo, todos los artículos que lo lleven también cambiarán.

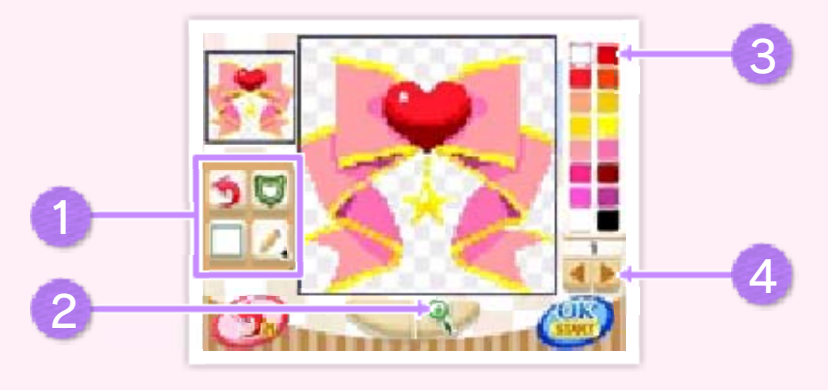

1 Iconos de edición

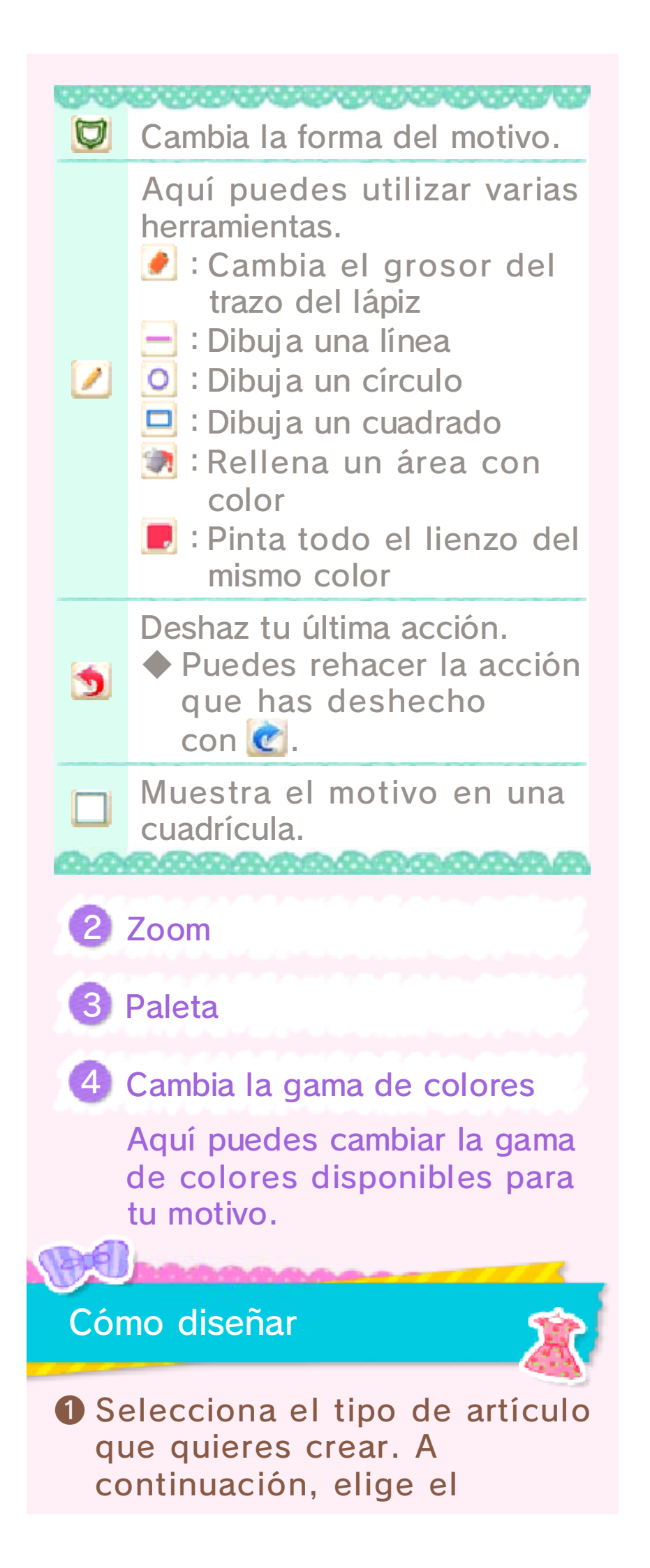

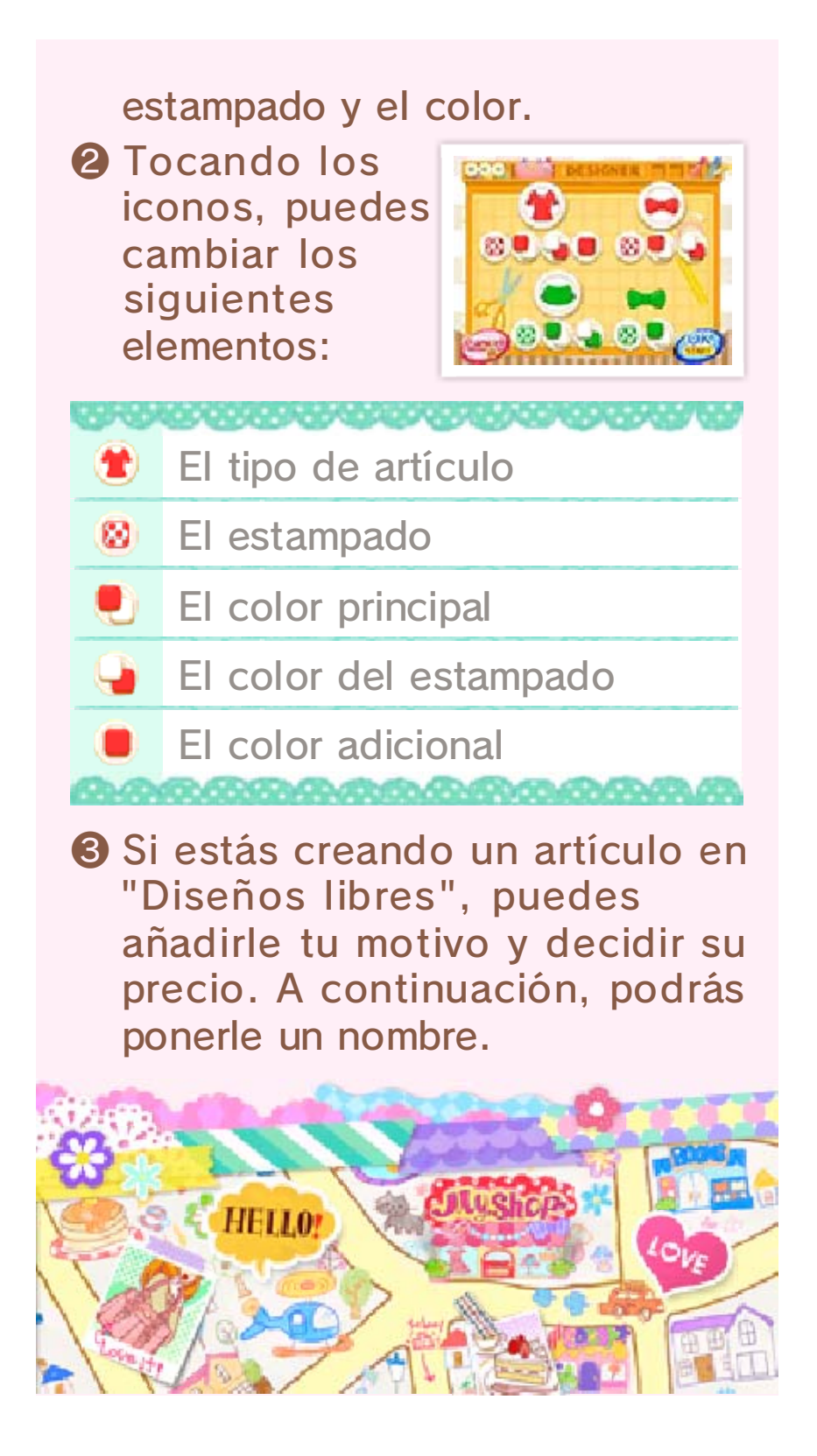

#### Usar amiibo

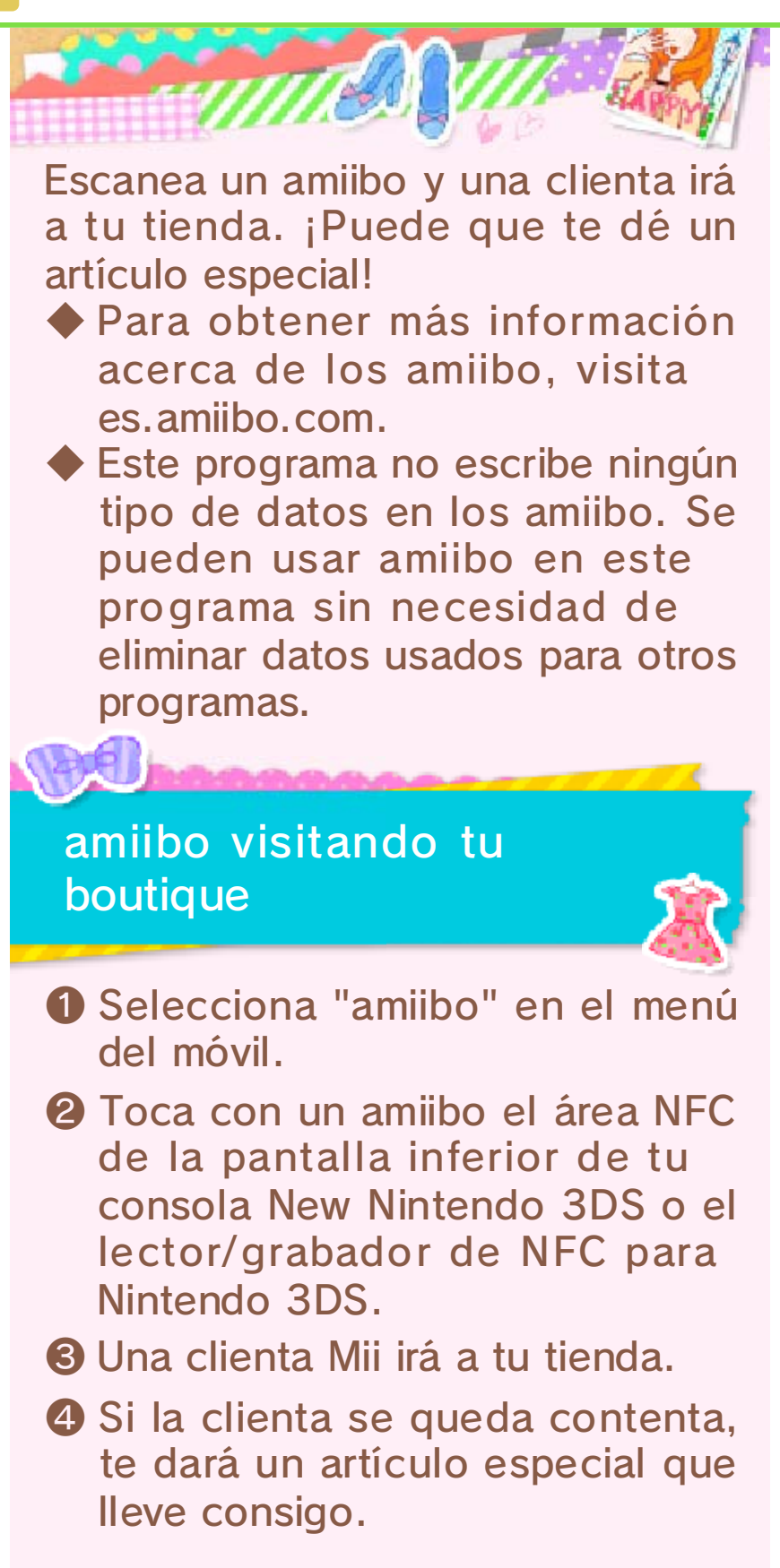

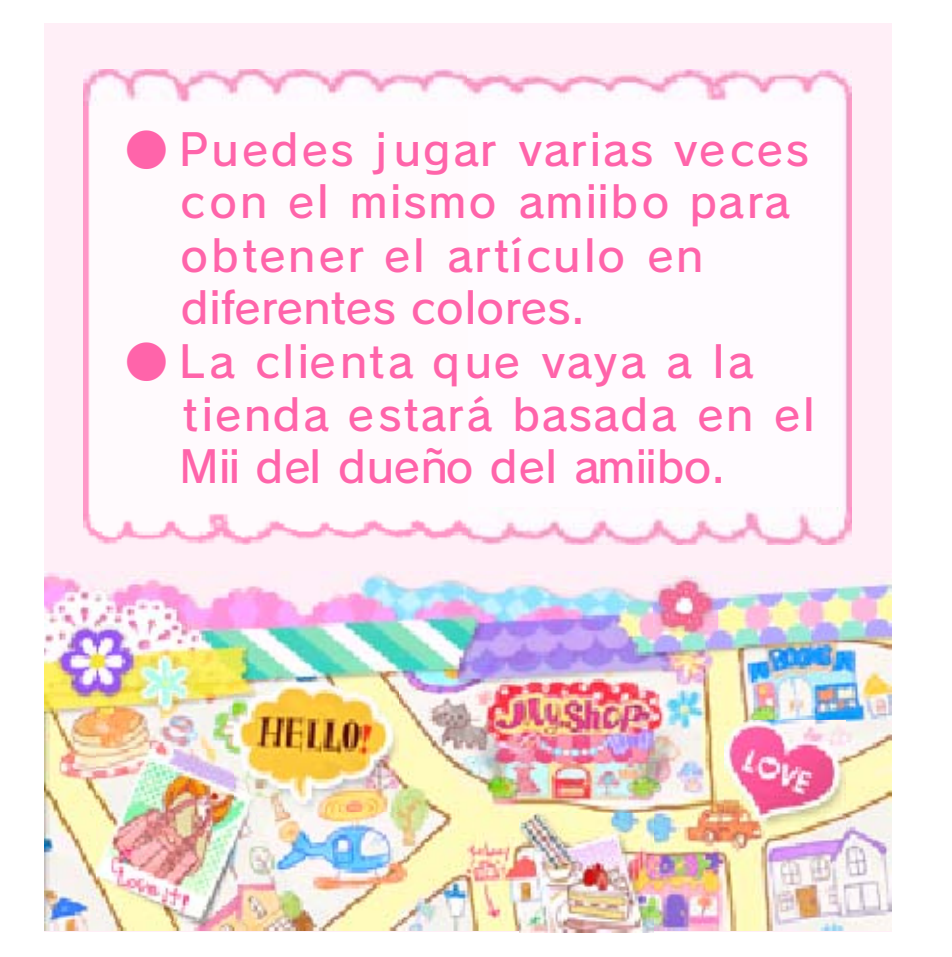

# **Chalet Chic**

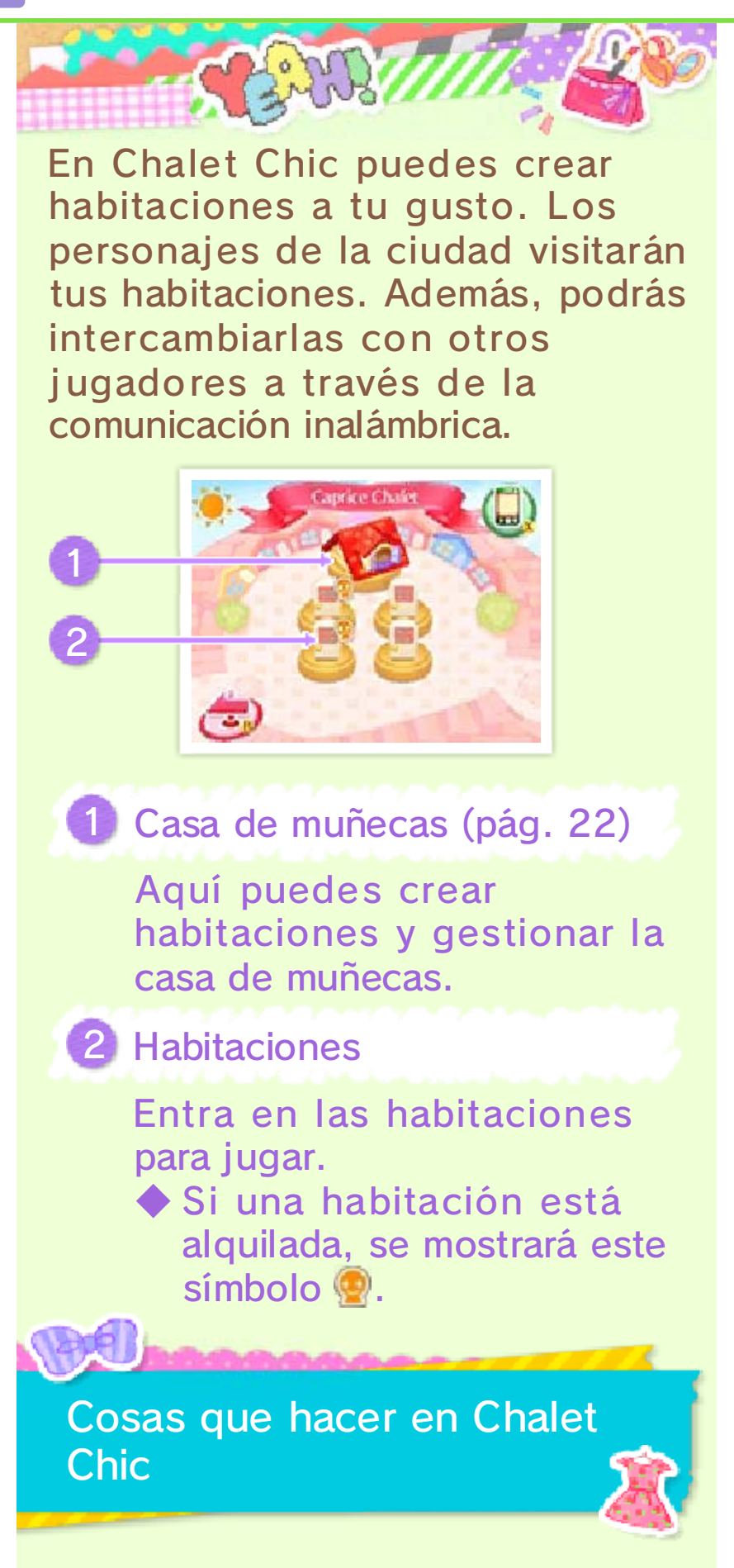

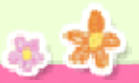

#### Ir de compras

En las habitaciones inferiores puedes comprar mobiliario y accesorios.

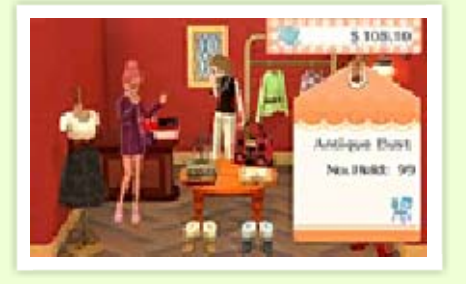

Habitación de Vicky

-----

 Habitaciones recibidas de otros jugadores a través de la comunicación inalámbrica (pág. 25)

#### Sacar fotos

Si seleccionas "Sesión improvisada" en el estudio fotográfico, podrás hacerte

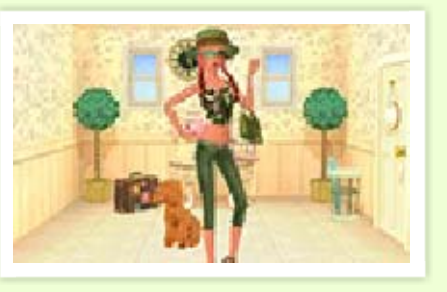

fotos en tus habitaciones favoritas.

#### Alquilar habitaciones

Si creas una habitación bonita, puede que las clientas te pidan que se la alquiles durante un tiempo. Si aceptas, recibirás dinero por el alquiler.

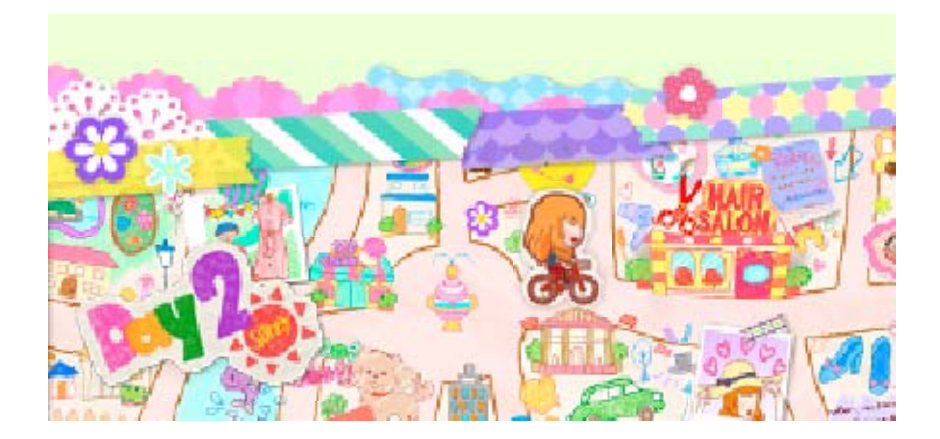

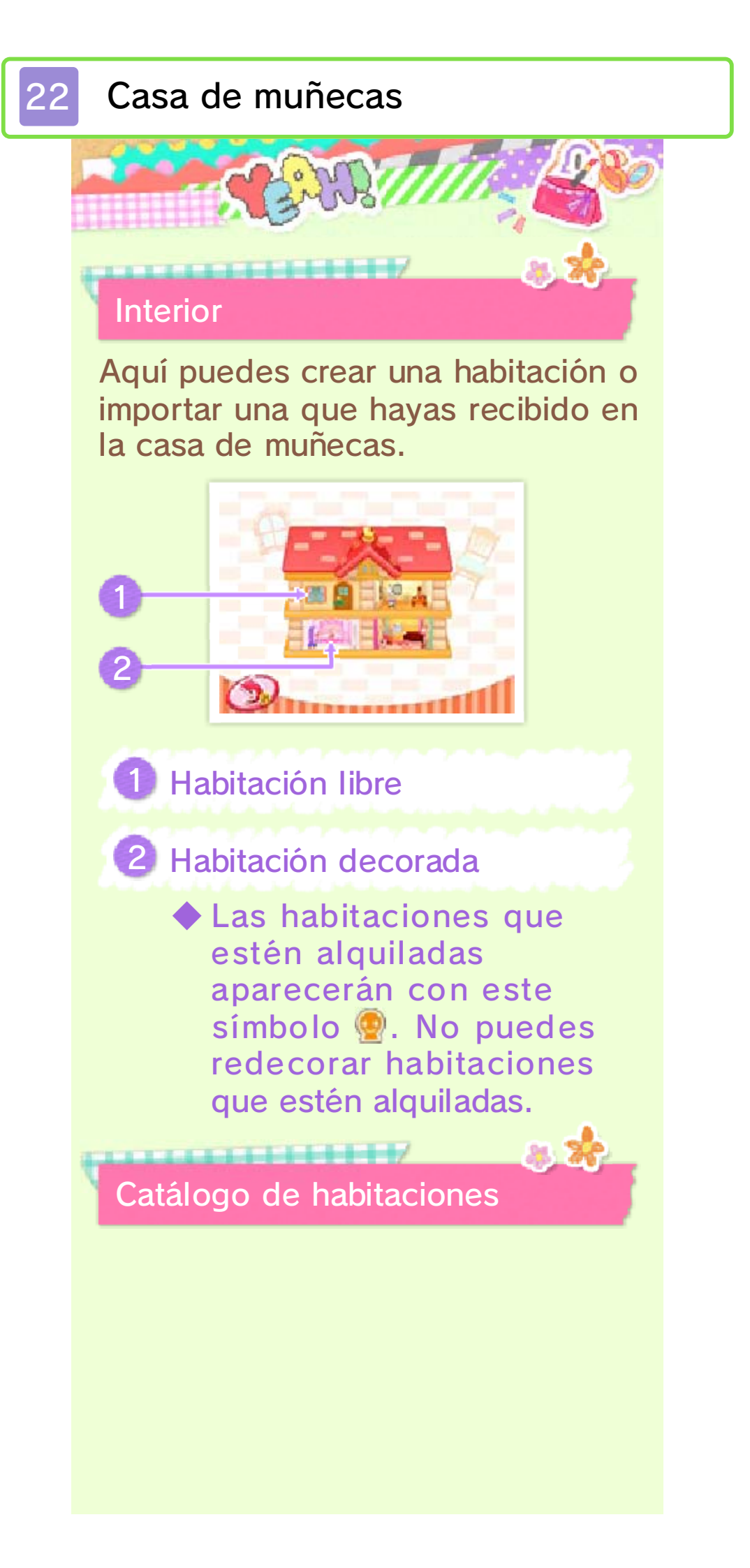

Las habitaciones que crees o recibas se guardarán aquí. Puedes

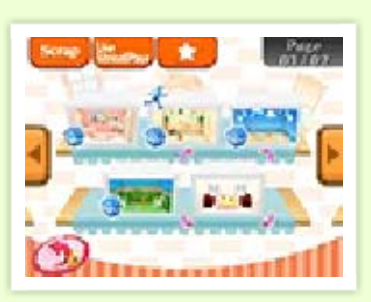

seleccionar cada

habitación para cambiar sus ajustes individuales.

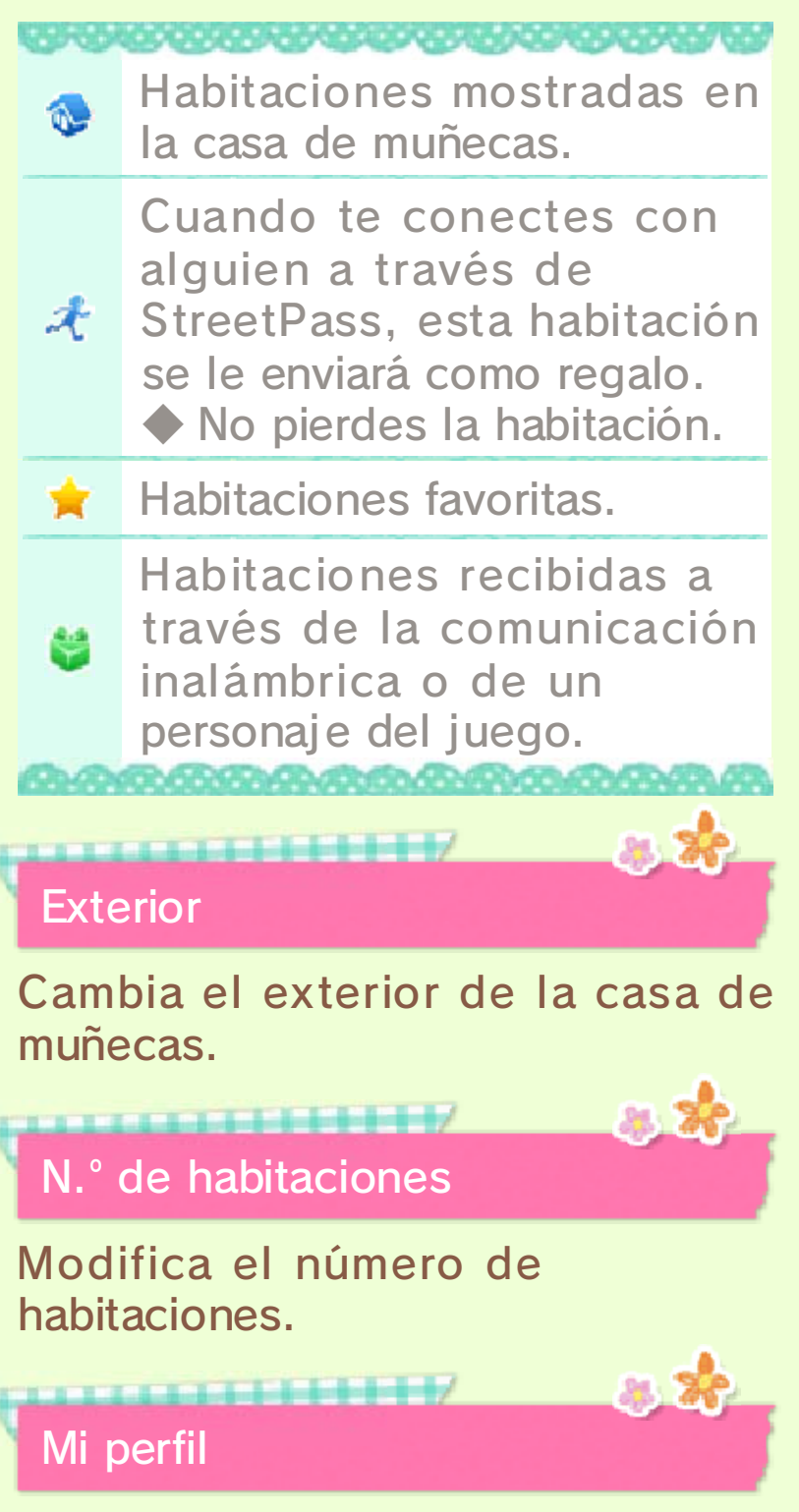

Se enviará a través de StreetPass. Selecciona "Cambiar" [Change] para editarlo.

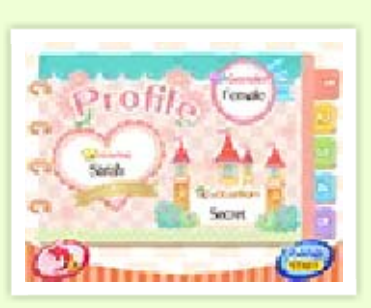

Hay algunas secciones que no se pueden cambiar.

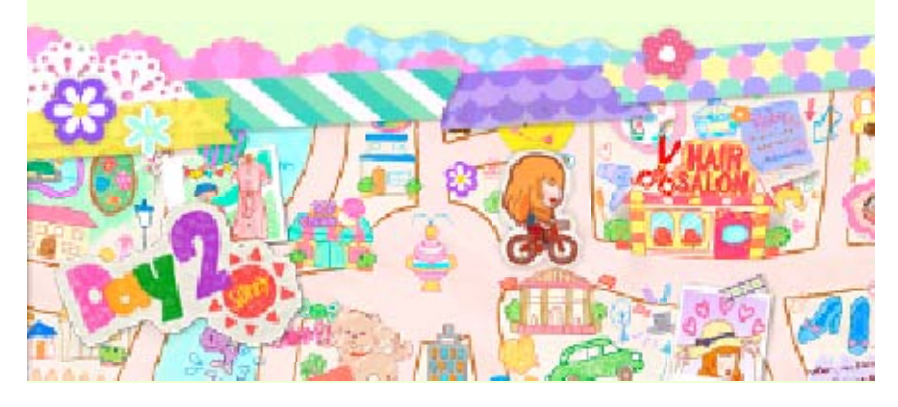

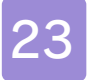

### Pantalla de decoración

Coloca muebles en miniatura y accesorios en el suelo y las paredes.

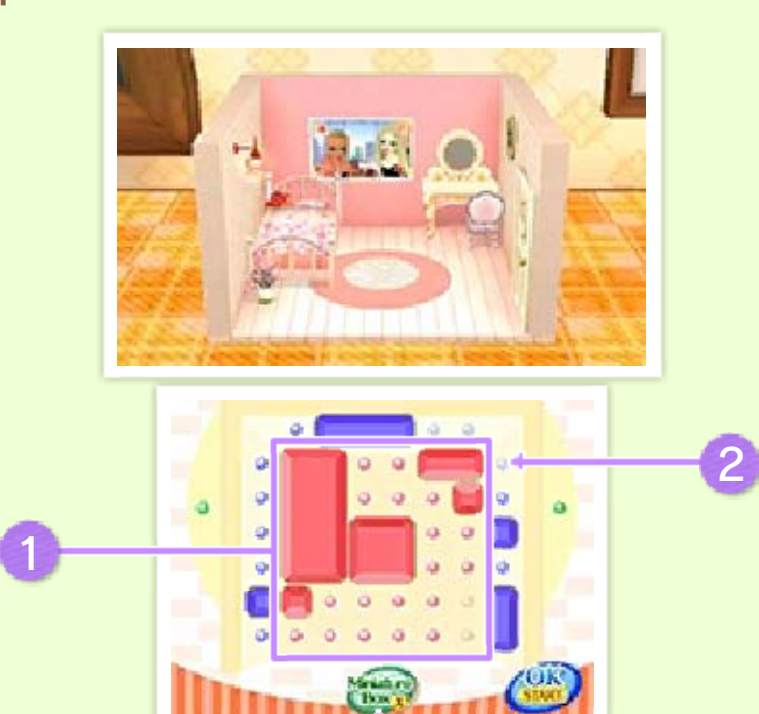

# 1 Suelo

Coloca diferentes objetos en los espacios marcados con 🤗 y •. Dependiendo del tamaño de los muebles, puede ser necesario más de un espacio.

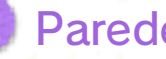

# 2 Paredes

Coloca miniaturas como ventanas o lámparas en los espacios marcados con •.

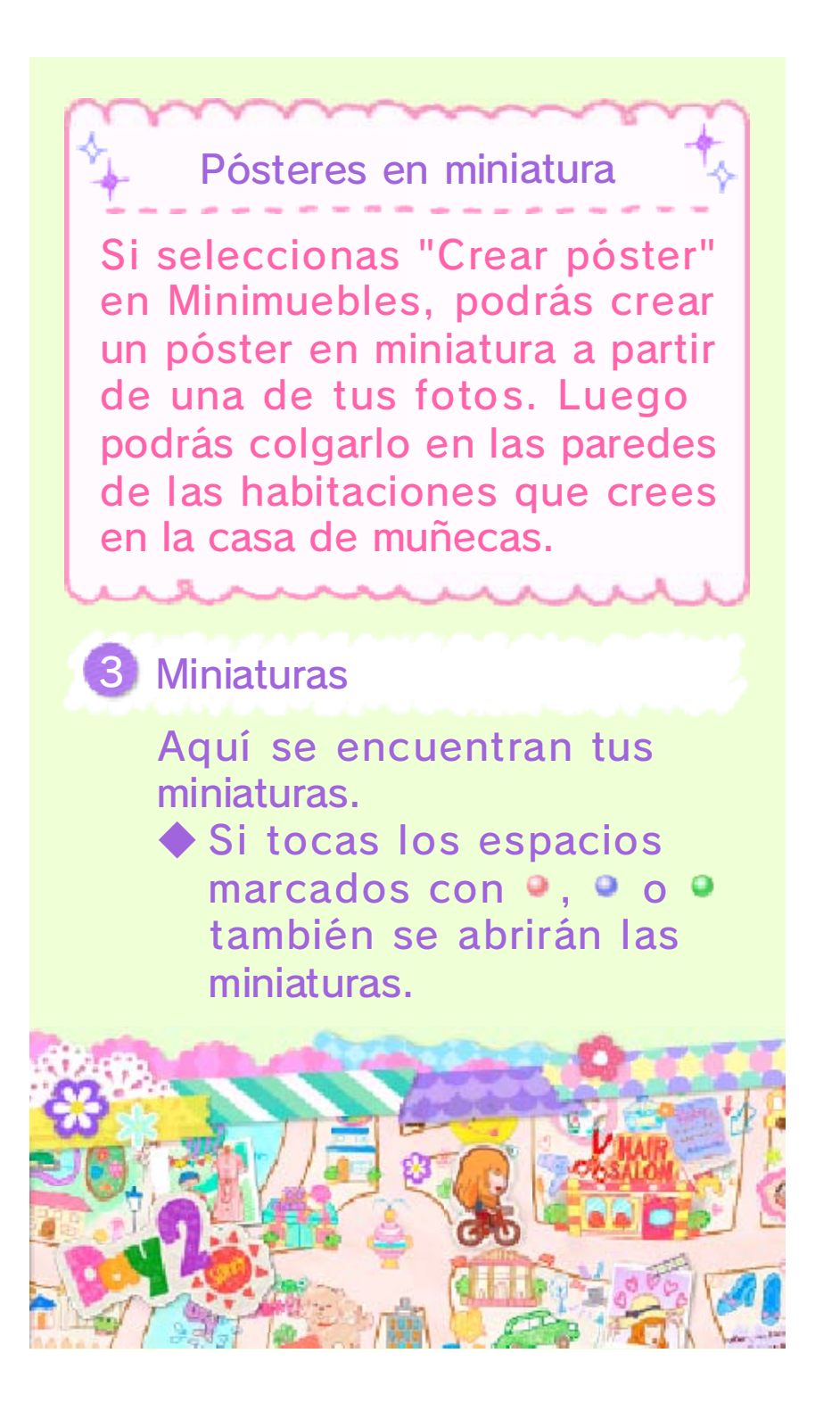

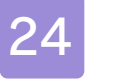

# Cómo decorar

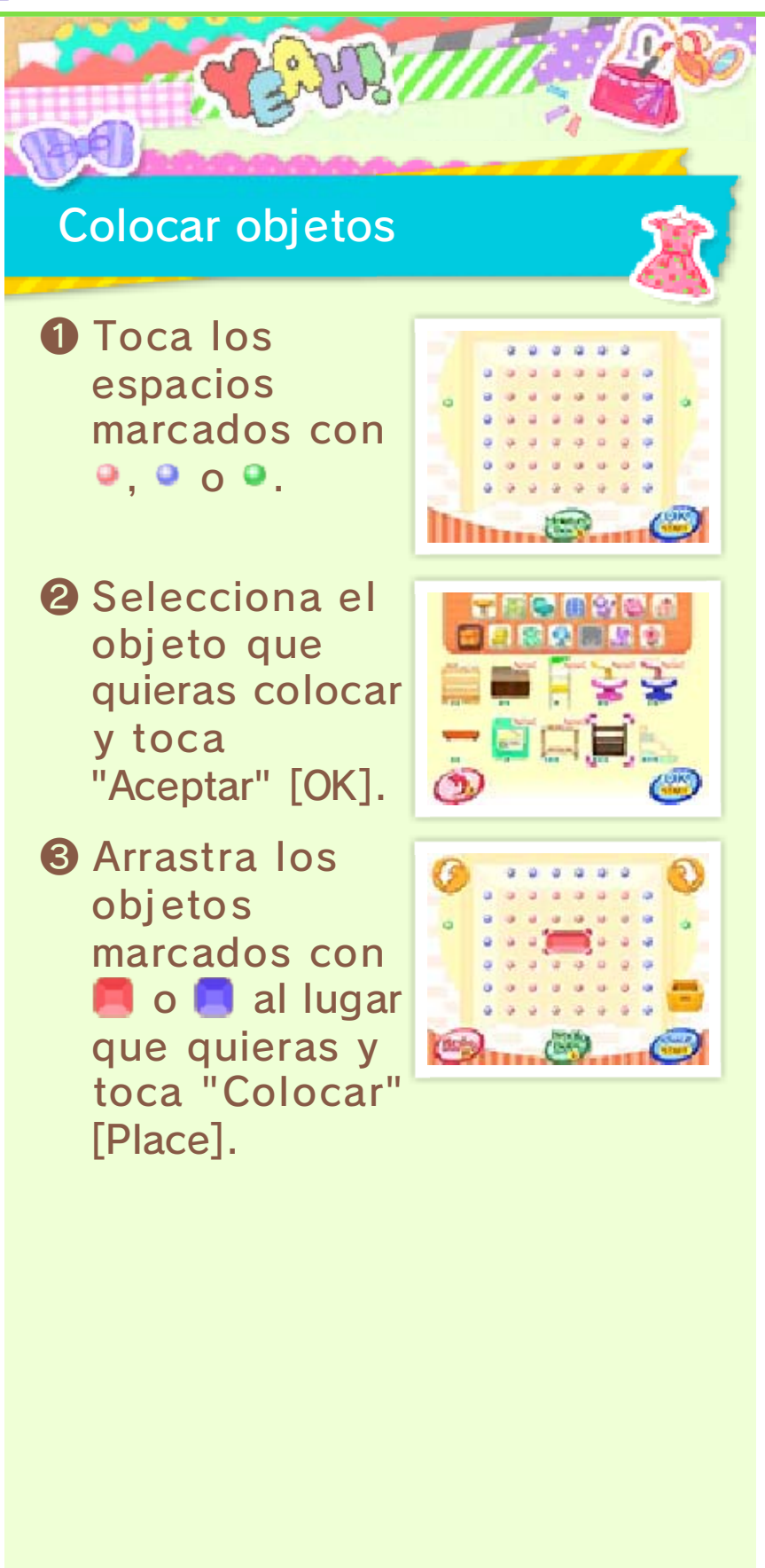

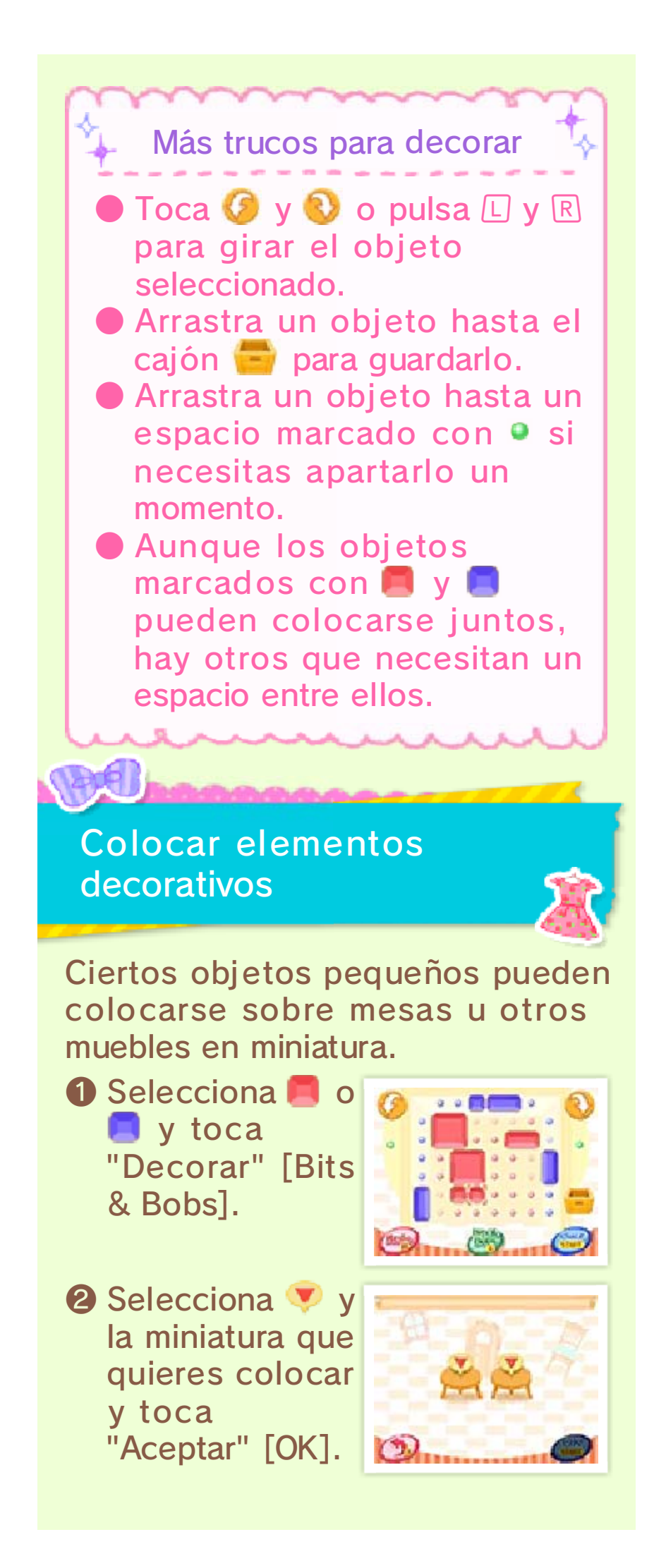

## Colocar ropa

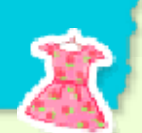

Puedes colocar ropa sobre miniaturas como bustos y percheros. Las instrucciones son las mismas que para colocar elementos decorativos.

Maniquís en miniatura

Hay maniquís especiales a los que les puedes poner tu ropa y los artículos que hayas diseñado. Durante la

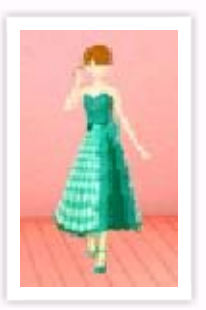

comunicación inalámbrica, cualquiera puede comprar la ropa de estos maniquís en miniatura.

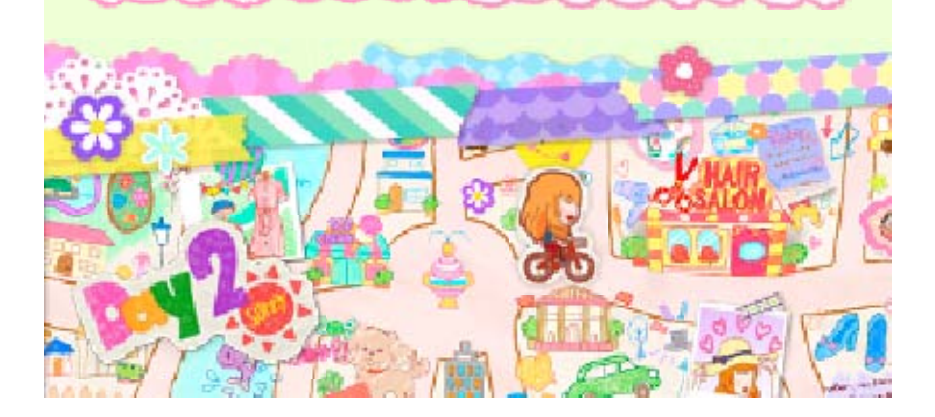

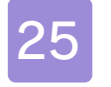

# Intercambio de habitaciones

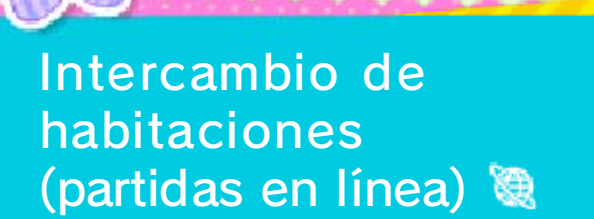

Conéctate a internet y comparte habitaciones con otros jugadores. Selecciona "Conectar" en el menú del móvil y luego "Intercambio de habitaciones".

## Compartir habitación

Sube a internet habitaciones que hayas creado para compartirlas con otros jugadores.

- Después de seleccionar una habitación, puedes visualizarla antes de seleccionar "Aceptar".
- 2 Cuando una habitación se haya subido, se mostrará su código.

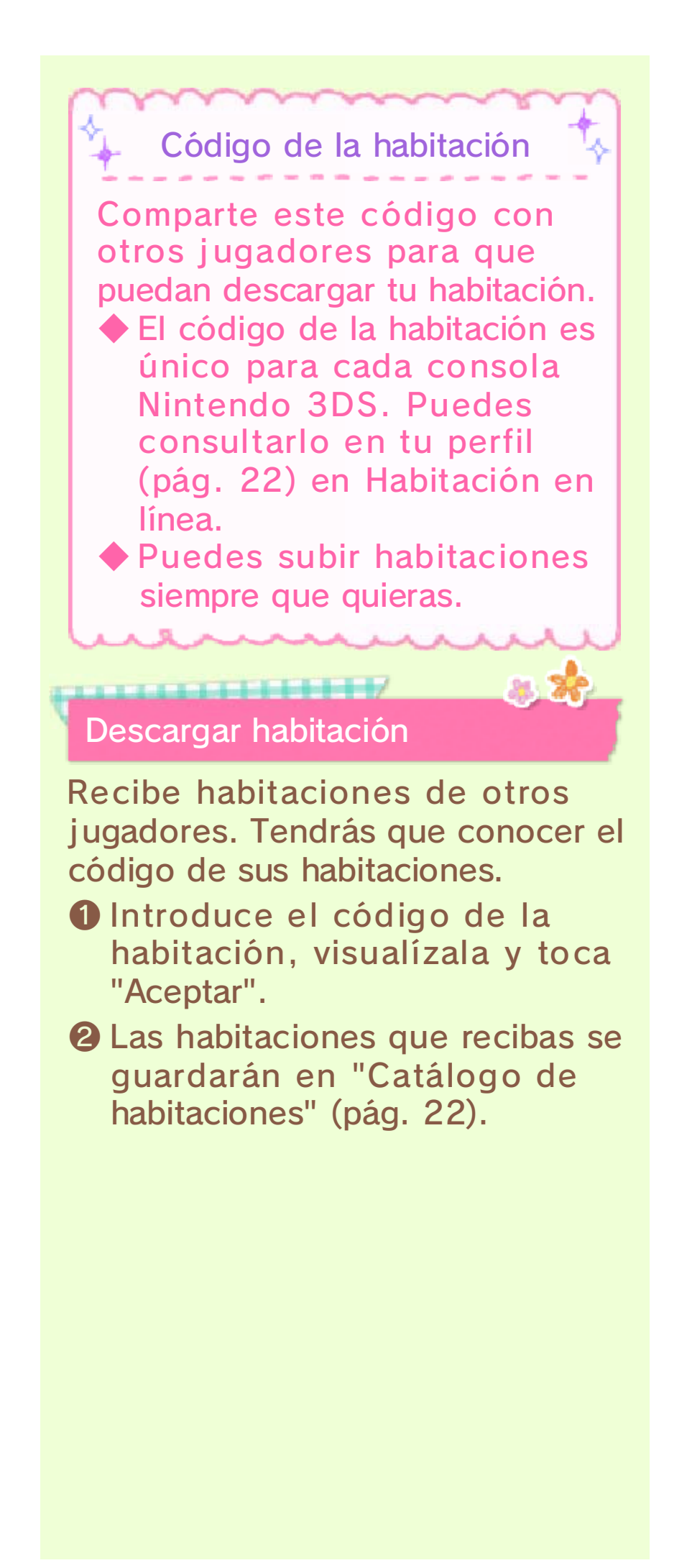

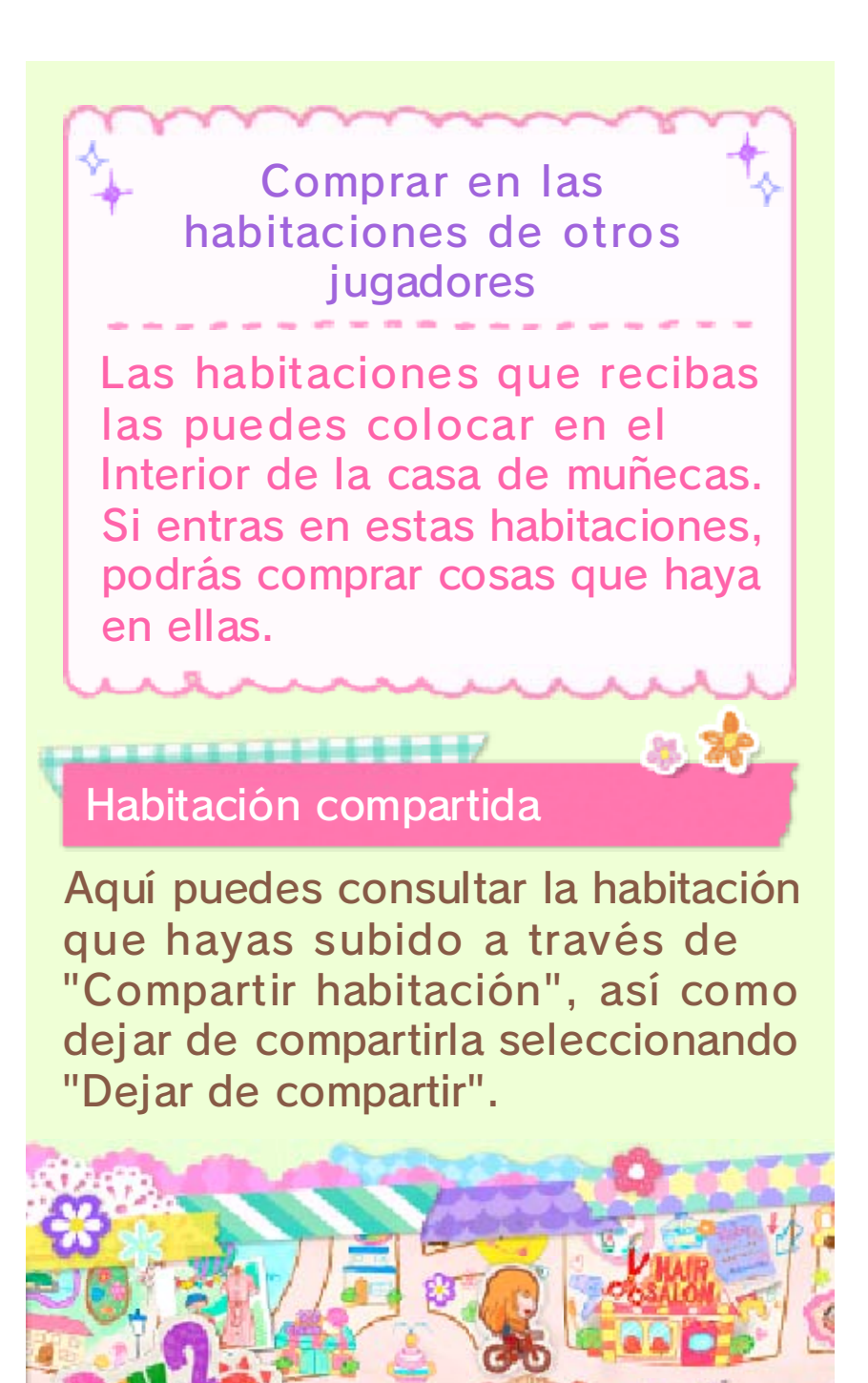

Dar una vuelta

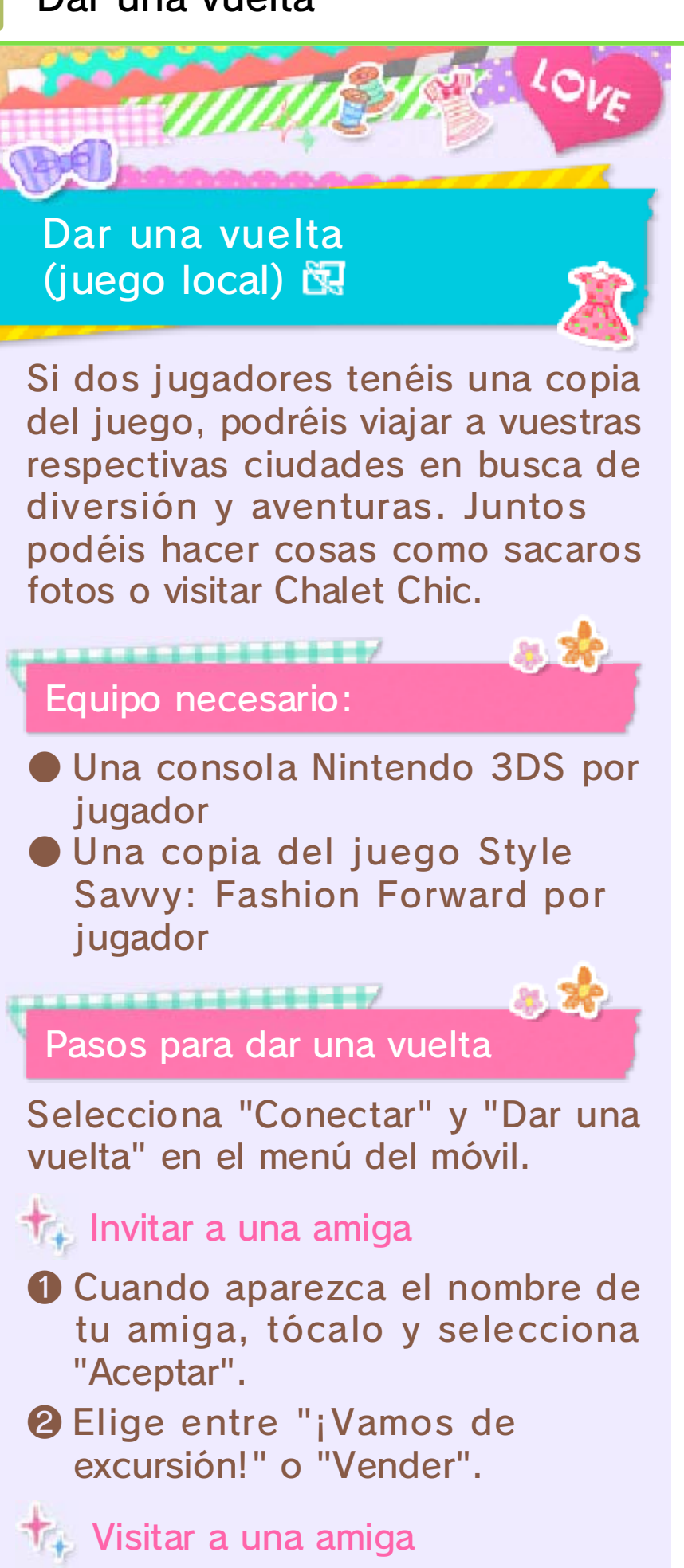

Selecciona el nombre de tu amiga y toca "Aceptar". Tu amiga decidirá adónde ir.

## ¡Vamos de excursión!

Viaja con tu amiga por la ciudad y haceos fotos juntas.

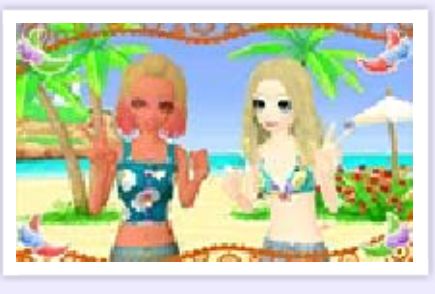

- El jugador anfitrión elegirá el destino.
- 2 Si lo deseas, puedes cambiarte de conjunto para adaptarlo al destino elegido.
- Elige una pose y selecciona "Aceptar".

#### Vender

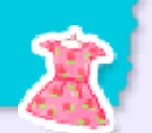

Puedes comprar artículos como ropa, miniaturas, pelucas y sets de maquillaje en el Chalet Chic del jugador anfitrión.

 Los artículos que se venden a otros jugadores no se pierden.

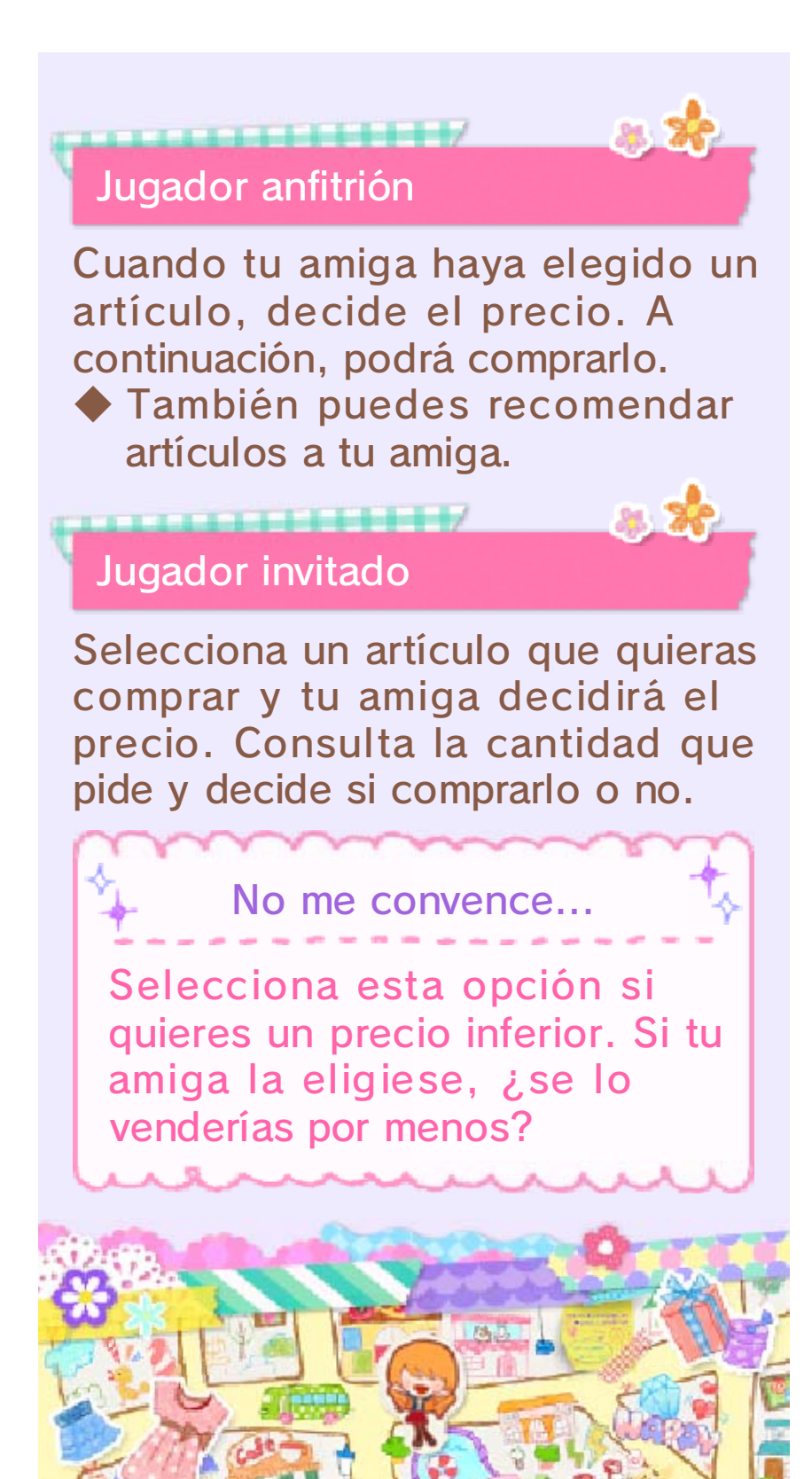

Concursos

Concursos (partidas en línea) 🞕

Conéctate a internet y participa en concursos que tengan lugar en Miiverse. También puedes celebrar tus propios concursos.

Acerca de los concursos

Todos los participantes deben subir fotos adaptadas a un tema en concreto. La persona que organice el concurso seleccionará sus fotos favoritas.

Menú del concurso

y Hobby mma 0/07/2015 14:18

Vew contest

07/2015

12:35

riost

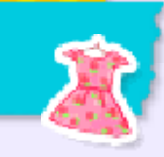

3

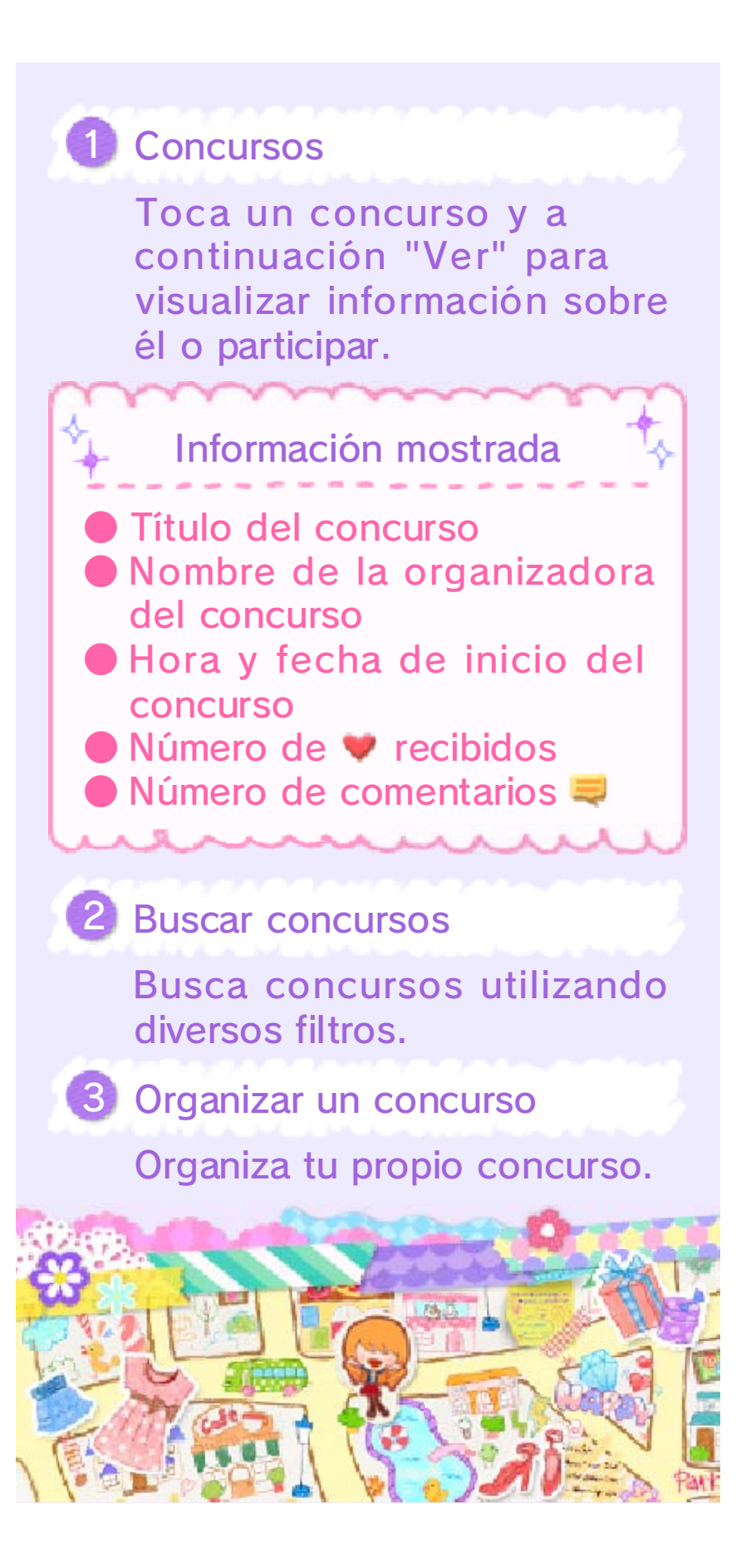

28

#### Participar en concursos

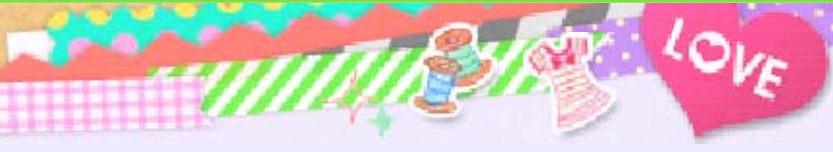

Se mostrará la foto de cada participante. Toca 2 en las fotos que te gusten o participa tú en el concurso.

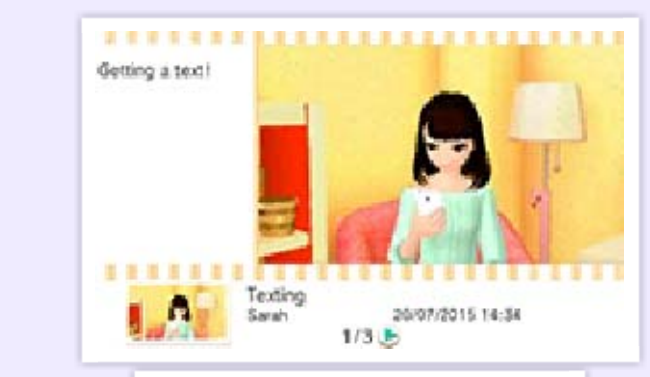

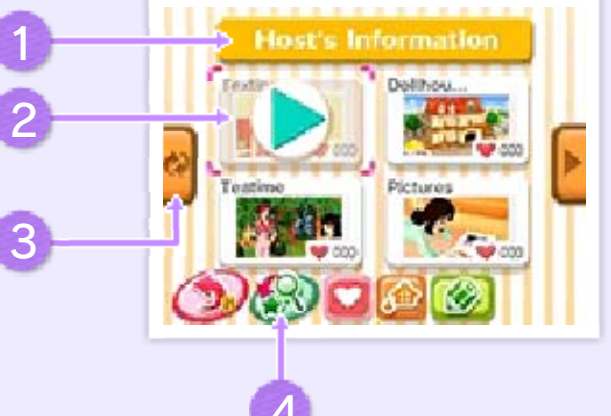

Información sobre la organizadora del concurso

2 Fotos subidas

Toca una foto y a continuación podrás:

| CO-CO-C                                                               | 1010101010101010101010101010101                                                                                                    |
|-----------------------------------------------------------------------|----------------------------------------------------------------------------------------------------|
|                                                                       | Apoyarla poniéndole un<br>"Mola".<br>♦ Toca 🞯 para quitarlo.                                                                                                    |
|                                                                       | <ul> <li>Salir del concurso e<br/>intercambiar habitaciones.</li> <li>Esto se mostrará cuando<br/>una persona haya<br/>compartido una<br/>habitación (pág. 25).</li> </ul> |
| <b>()</b>                                                             | <ul> <li>Subir una foto o comentar<br/>y participar en el concurso.</li> <li>Los pasos son los<br/>mismos que para<br/>organizar concursos<br/>(pág. 29).</li> </ul>       |
|                                                                       |                                                                                                    |
| 0.025795                                                              | 00000099/700000199/00/00099/74/97                                                                                                    |
| <b>3</b> A                                                            | ctualizar                                                                                                    |
| <b>3</b> A<br>A<br>a                                                  | ctualizar<br>ctualiza para mostrar nueva<br>ctividad en los concursos.                                                                                                    |
| <ul> <li>3 A</li> <li>A</li> <li>a</li> <li>a</li> <li>4 B</li> </ul> | Actualizar<br>Actualiza para mostrar nueva<br>Actividad en los concursos.<br>Buscar favoritas                                                                              |
| <ul> <li>3 A</li> <li>4 a</li> <li>4 B</li> <li>N e</li> </ul>        | Actualizar<br>Actualiza para mostrar nueva<br>Actividad en los concursos.<br>Buscar favoritas<br>Auestra fotos que se hayan<br>legido como favoritas.                      |
| 3 A<br>A<br>a<br>4 B<br>N<br>e                                        | Actualizar<br>Actualiza para mostrar nueva<br>Actividad en los concursos.<br>Buscar favoritas<br>Auestra fotos que se hayan<br>legido como favoritas.                      |
| 3 A<br>A<br>a<br>4 B<br>N<br>e                                        | Actualizar<br>Actualiza para mostrar nueva<br>Actividad en los concursos.<br>Buscar favoritas<br>Auestra fotos que se hayan<br>legido como favoritas.                      |
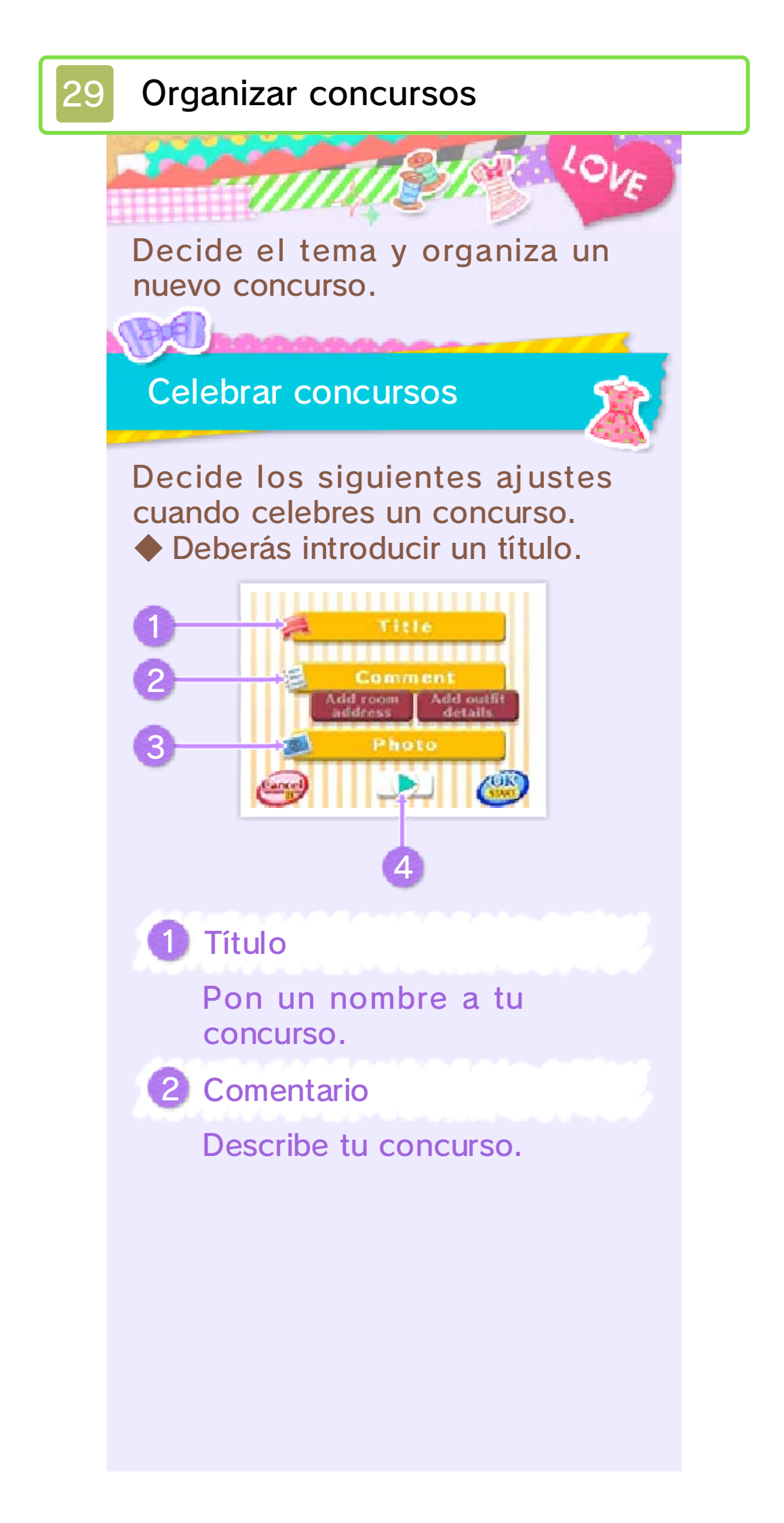

También puedes incluir el código de la habitación (pág. 25) y los detalles del conjunto que lleves puesto en la foto.

 Solo se pueden añadir nombres de artículos que hayan sido fotografiados en el estudio fotográfico.

3 Foto

Puedes añadir una foto a la descripción.

Consulta la foto y el comentario

Toca aquí para cambiar la pantalla superior.

### Elige tus favoritas

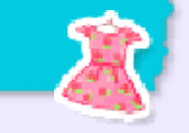

La organizadora del concurso puede escoger sus fotos favoritas.

# Cómo elegir

 Selecciona la foto que quieres escoger y toca <sup>(2)</sup>.

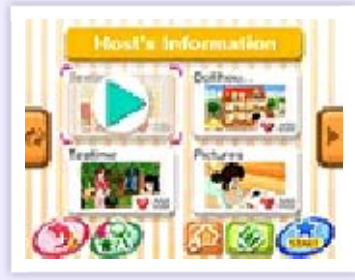

Introduce un comentario y toca "Aceptar".

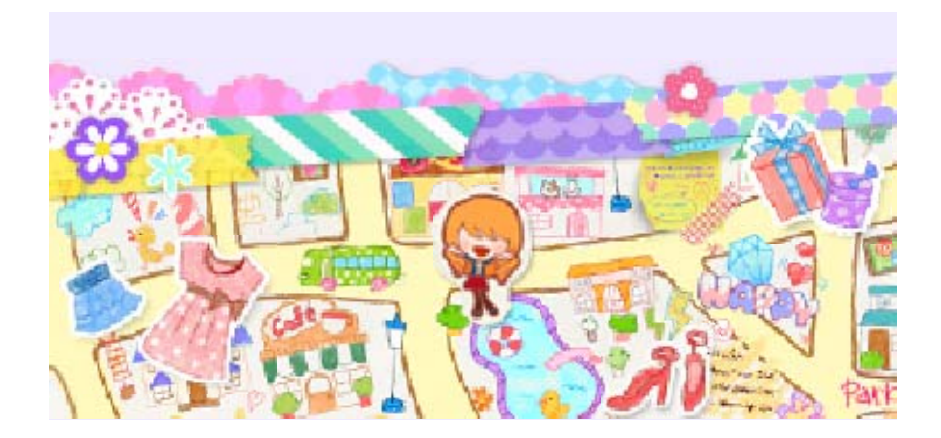

StreetPass

Interactúa con jugadores cercanos (StreetPass) 🔊

Al cruzarte con otro usuario que haya activado StreetPass para este programa, automáticamente ocurrirá lo siguiente:

- Intercambiaréis vuestros perfiles y las habitaciones que hayáis seleccionado para compartir por StreetPass en "Catálogo de habitaciones".
- Su personaje irá a tu tienda como clienta.

/

### Activar StreetPass

Podrás activar StreetPass una vez hayas creado una habitación. Para ello, ve a la casa de muñecas en Chalet Chic, selecciona "Catálogo de habitaciones", elige la habitación que quieras compartir y, a continuación, toca "Compartir por StreetPass".

 Para desactivar StreetPass, toca "No compartir por StreetPass".

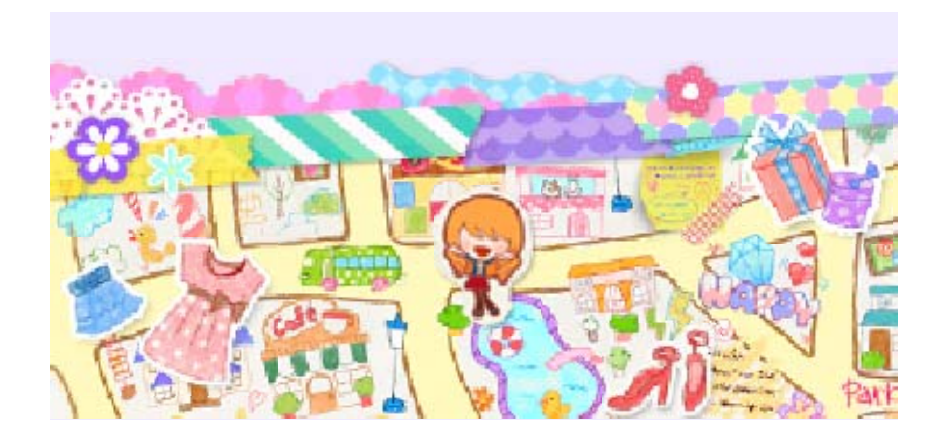

**SpotPass** 

Recibe notificaciones y carteles (SpotPass) 2

Cuando esté en modo de espera, la consola se conectará periódicamente a internet (si hay una red disponible) a través de la función SpotPass, incluso si el programa está cerrado. ¡Puede que recibas notificaciones y carteles que estarán expuestos por toda la ciudad la próxima vez que abras el programa!

Los datos recibidos mediante SpotPass se guardan en una tarjeta SD. Asegúrate de que siempre haya una tarjeta SD insertada en la consola.

#### Activar SpotPass

Selecciona "Extras" en la pantalla del título y, a continuación, "SpotPass" y "Activar".

/

 Selecciona "Desactivar" para desactivar SpotPass.

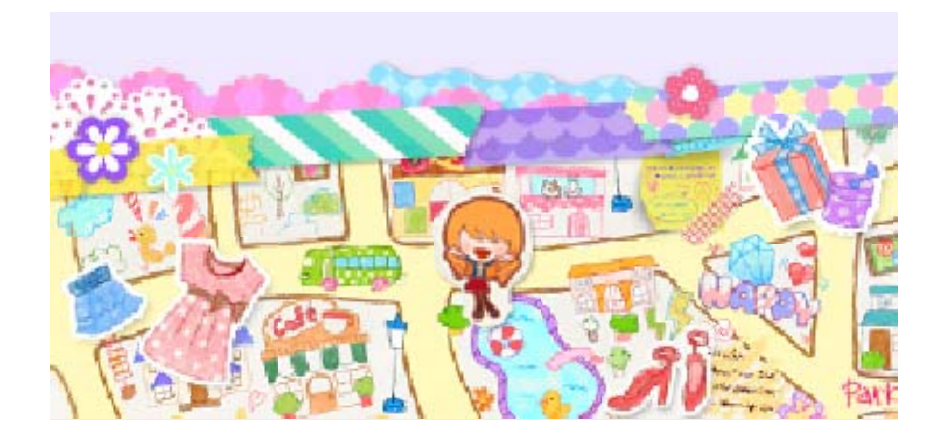

32

# Contenido adicional

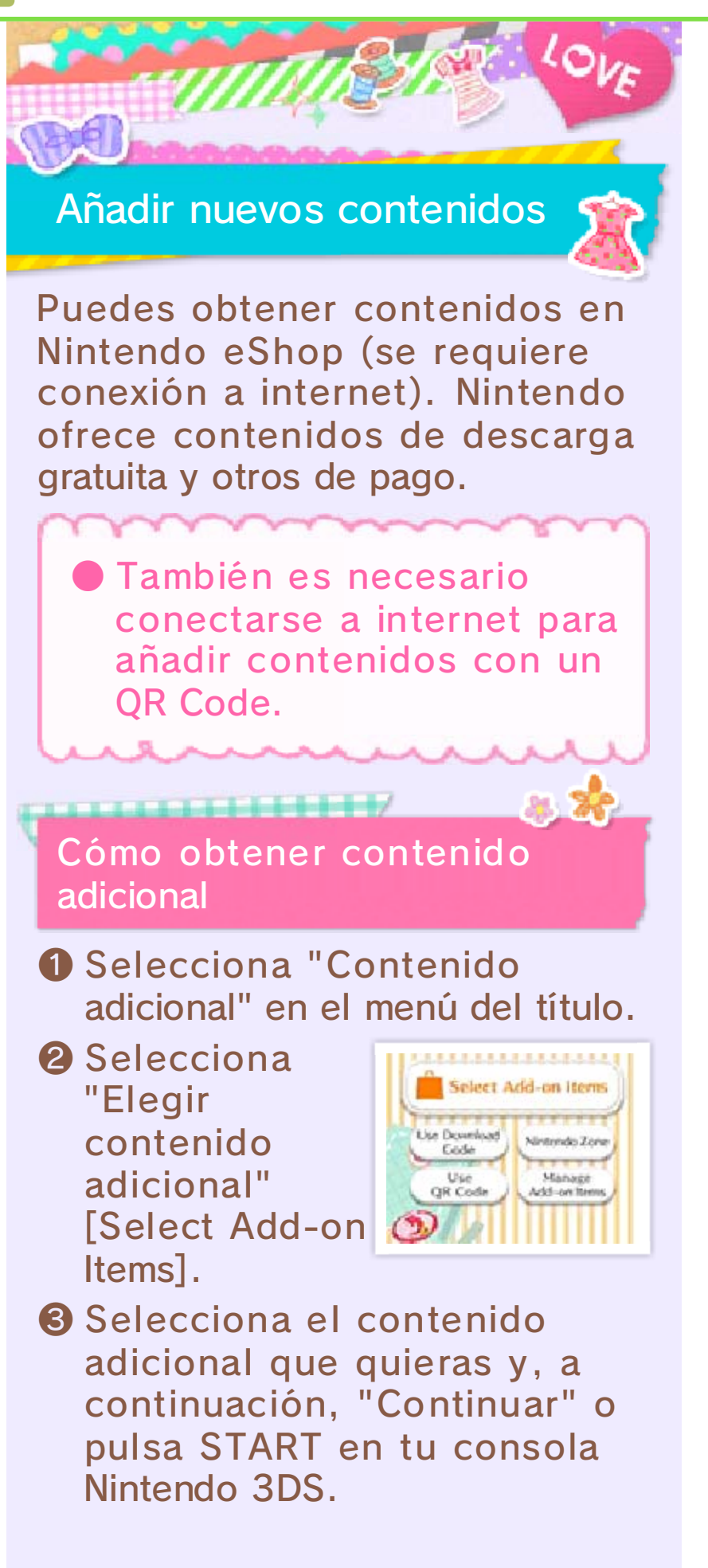

### A partir de aquí, sigue las instrucciones de la pantalla.

#### Precauciones

- Puedes ver tus contenidos descargados/adquiridos en la sección "Movimientos de la cuenta" de Nintendo eShop.
- Los contenidos descargables no se pueden cambiar, devolver ni reembolsar.
- Una vez que hayas adquirido contenido descargable, lo podrás volver a descargar sin costo adicional aunque lo borres.
  - Si seleccionas Borrar cuenta o si borras tu identificador de Nintendo Network, no podrás volver a descargar los contenidos que hayas adquirido.
  - No podrás volver a descargar los contenidos que no estén disponibles temporal o permanentemente.
- Los contenidos descargados/ adquiridos pueden usarse en la consola Nintendo 3DS que se haya usado para descargarlos/ adquirirlos. Los contenidos descargados/adquiridos se guardarán en la tarjeta SD, pero no se podrán utilizar en otras consolas aunque insertes en ellas la tarjeta SD.

Cómo añadir fondos a tu cuenta

Debes disponer de suficientes fondos en tu cuenta de Nintendo eShop para poder realizar la compra de contenidos descargables. Si no dispones de suficientes fondos en tu cuenta, selecciona Añadir fondos para añadir fondos a tu saldo.

Puedes añadir fondos a tu cuenta mediante una tarjeta Nintendo eShop o una tarjeta de crédito.

- Puedes guardar la información de tu tarjeta de crédito para que cuando quieras realizar una compra o añadir fondos a tu cuenta, solo tengas que introducir la contraseña que elegiste al guardar la información de la tarjeta de crédito.
- Puedes borrar la información de la tarjeta de crédito en cualquier momento desde la opción Configuración/Otros de Nintendo eShop.

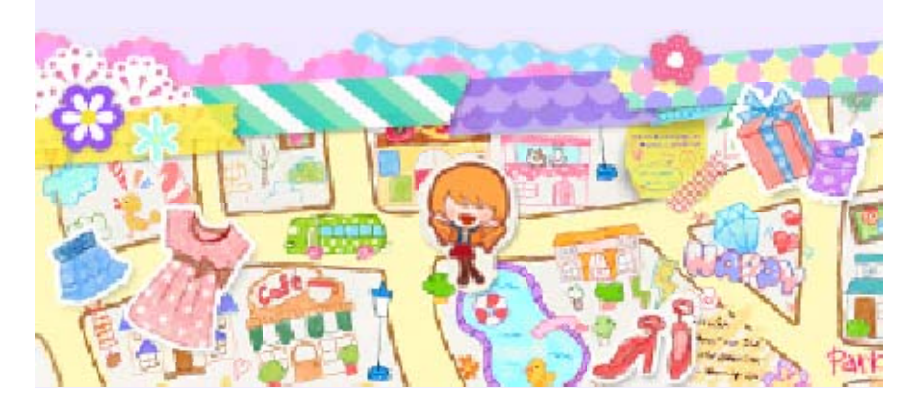

## Información de asistencia

33

Servicio al cliente de Nintendo SUPPORT.NINTENDO.COM

EE. UU./Canadá: 1-800-255-3700

Latinoamérica: (001) 425-558-7078